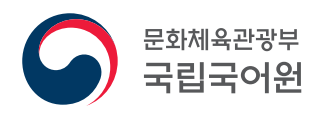

# **한국어교원 자격 부여** [개인 자격 심사]

신청 방법 안내

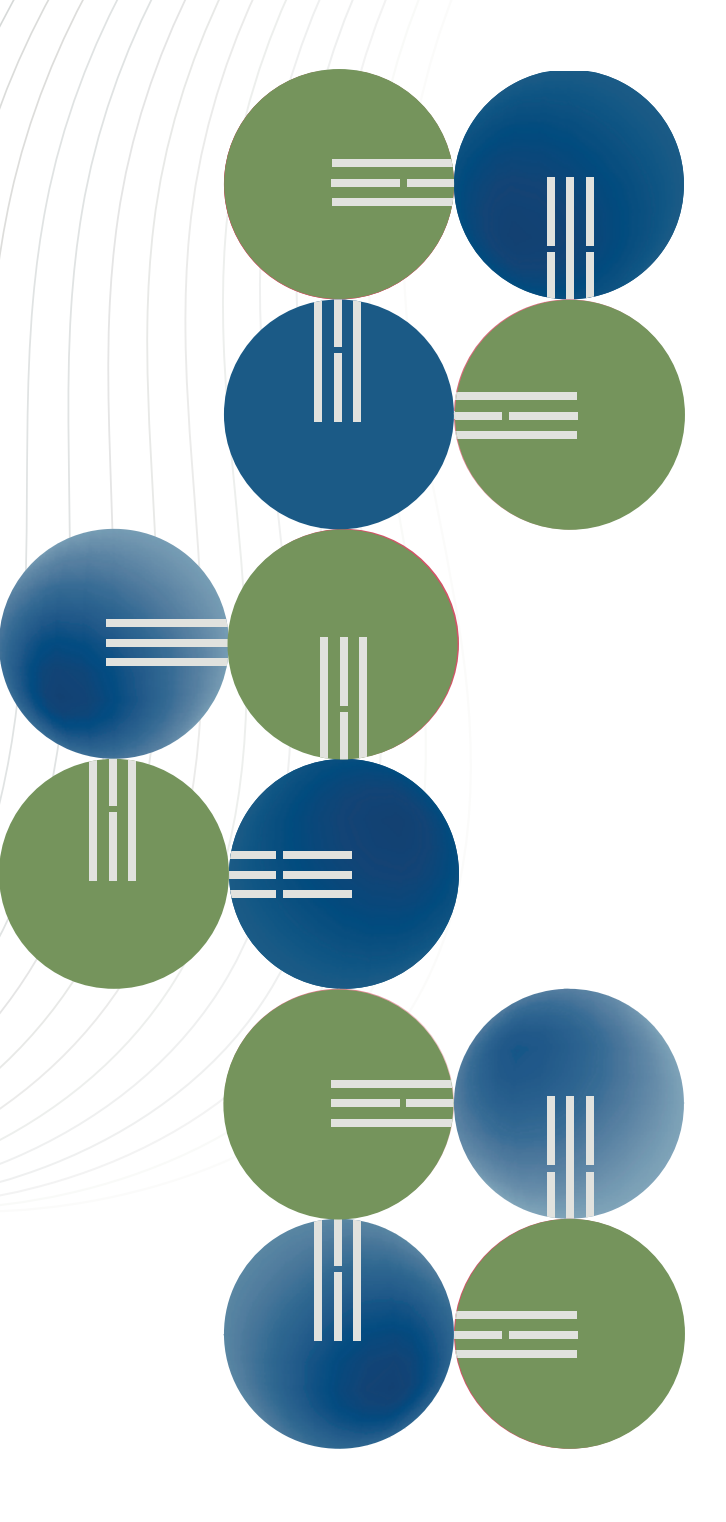

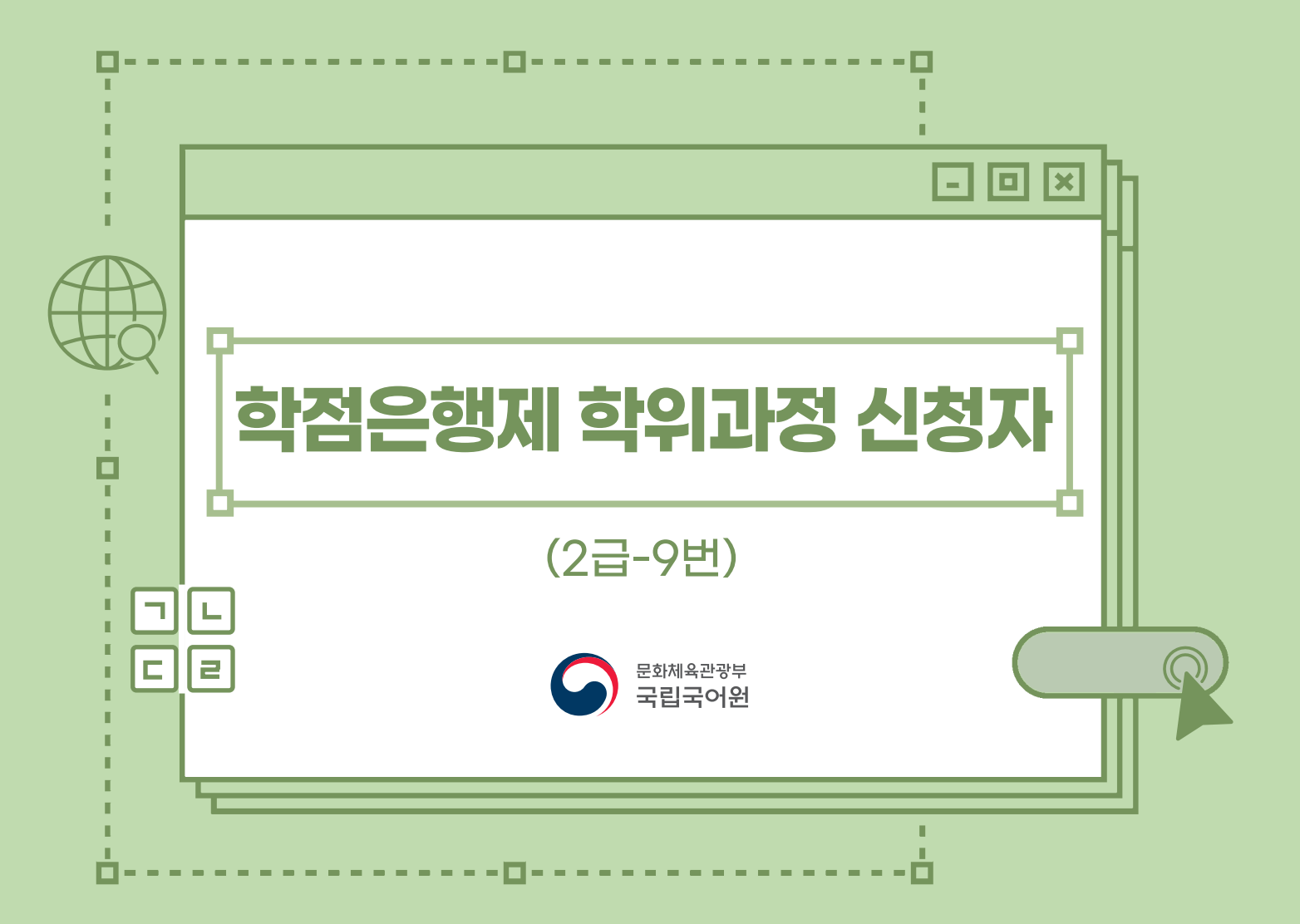

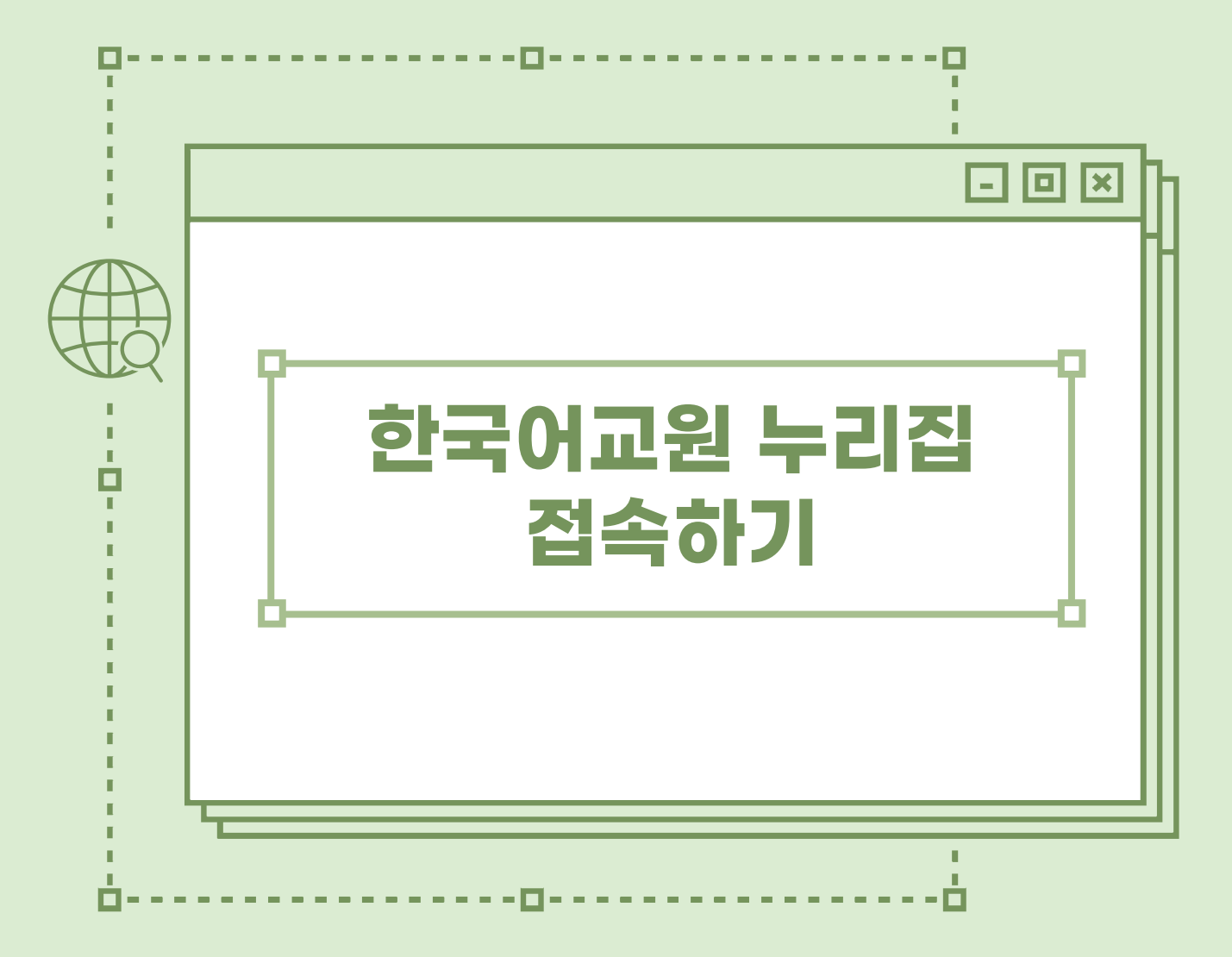

#### 한국어교원 누리집 접속 방법

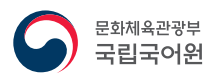

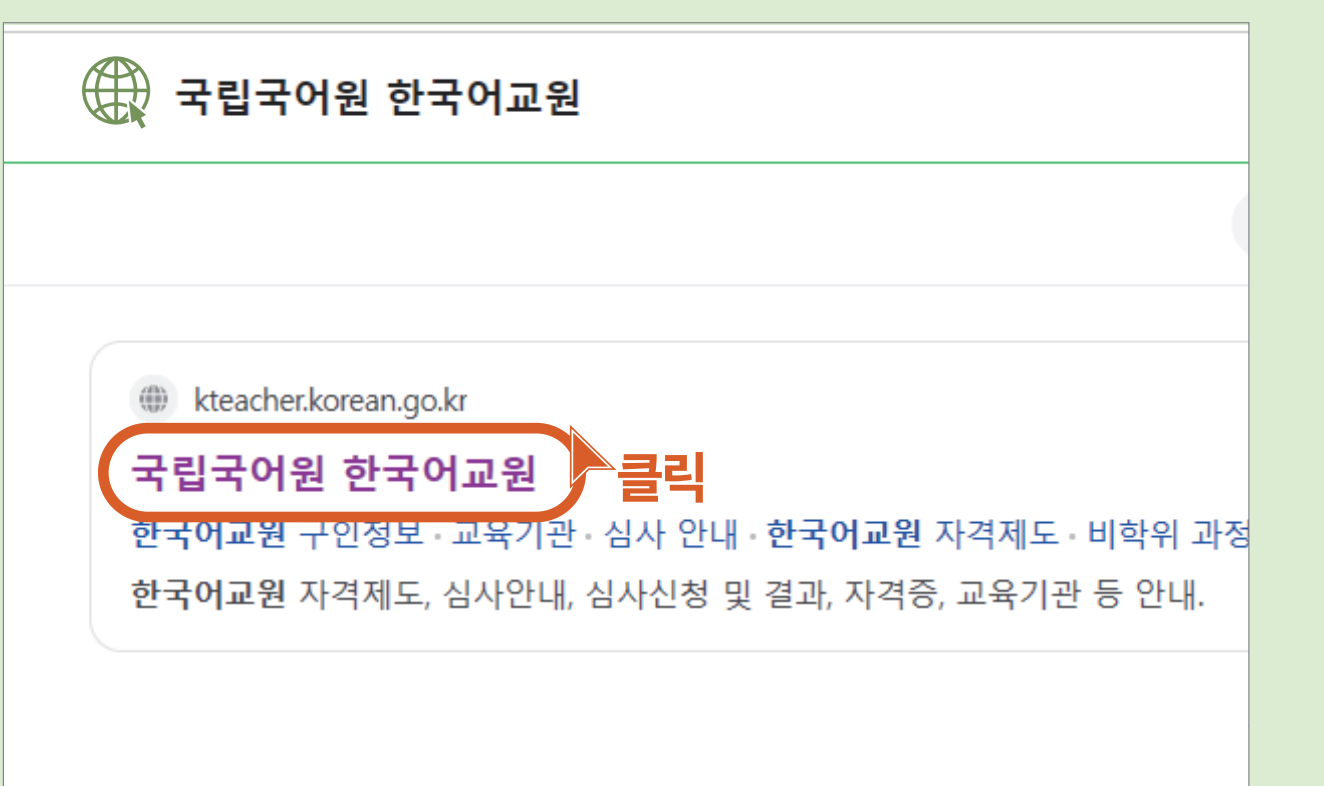

 1

 검색 포털에서

 **「국립국어원 한국어교원」**을

 검색하거나,

 인터넷 주소창에

 kteacher.korean.go.kr를

 입력하여 **「한국어교원 누리집」**에

 접속합니다.

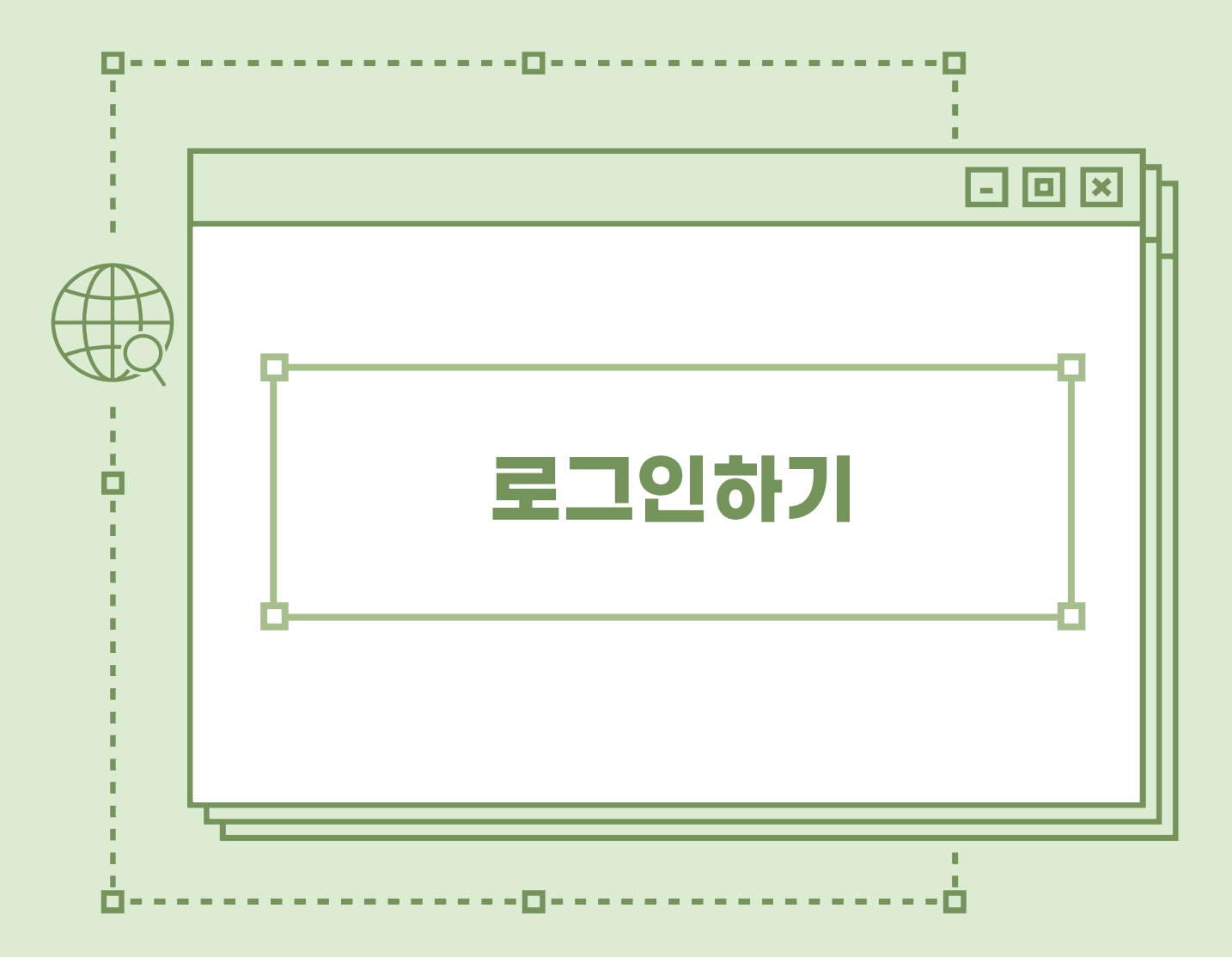

#### 로그인하는 방법

| ·국어교원 자격제도 심/                            | 사 안내 개인 자격 심사                                  | 교육과정및교과목확인                       | 자격증 교육기관                                                 | 도움방   | e                         |
|------------------------------------------|------------------------------------------------|----------------------------------|----------------------------------------------------------|-------|---------------------------|
|                                          |                                                |                                  |                                                          |       | 「 <b>한국어교원 누리집</b> 」에서    |
| 한국어고                                     | 1원 자격 신청자                                      |                                  | 교육 기관 담당자                                                |       | 우측 상단의                    |
|                                          |                                                |                                  |                                                          |       | 「 <b>로그인(들어가기)</b> 」을 클릭합 |
| <b>심사 안내</b> 한국어                         | 교원 자격(개인) 안내                                   | · 검사 안내                          | 한국어교원 자격(기관) 안내                                          | >     |                           |
| <b>심사 신청 面</b> <sup>2023.</sup><br>2023. | 12. 4. (09:00)~<br>12. 13. (18:00)             | ▷ 심사신청 (                         | 예정된 심사신청<br>기간이 없습니다.                                    | >     |                           |
| <b>심사결과</b> ■ 2024.                      | 1. 26. (09:00)                                 | ▷ 심사 결과 (                        | 888.<br>222                                              | >     |                           |
|                                          |                                                |                                  |                                                          |       |                           |
|                                          |                                                |                                  |                                                          |       |                           |
|                                          |                                                |                                  |                                                          |       |                           |
|                                          |                                                |                                  | <u>م</u> جع                                              |       | 교육기관                      |
| 교육기관 찾기                                  | 오르<br>자격증 재발급                                  | 자격확인서 경력                         | 1 인정기관 안내 한국어교원 구인정!                                     | Ż     | 교육기관                      |
| 교육기관 찾기<br>[립니다                          | 자격증 재발급                                        | 자격확인서 경력                         | 1 인정기관 안내 한국어교원 구인정!<br>+ 자주 하는 질문                       | Ż<br> | 교육기관                      |
| 교육기관 찾기<br>같립니다<br>123년 제3차 한국어교원 자격 …   | 지격증 재발급<br>··································· | 자격확인서 경력<br>교과목 운영에 … 2022. 8. 3 | <ul> <li>● ● ● ● ● ● ● ● ● ● ● ● ● ● ● ● ● ● ●</li></ul> | 보<br> | 교육기관                      |

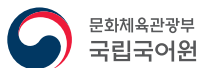

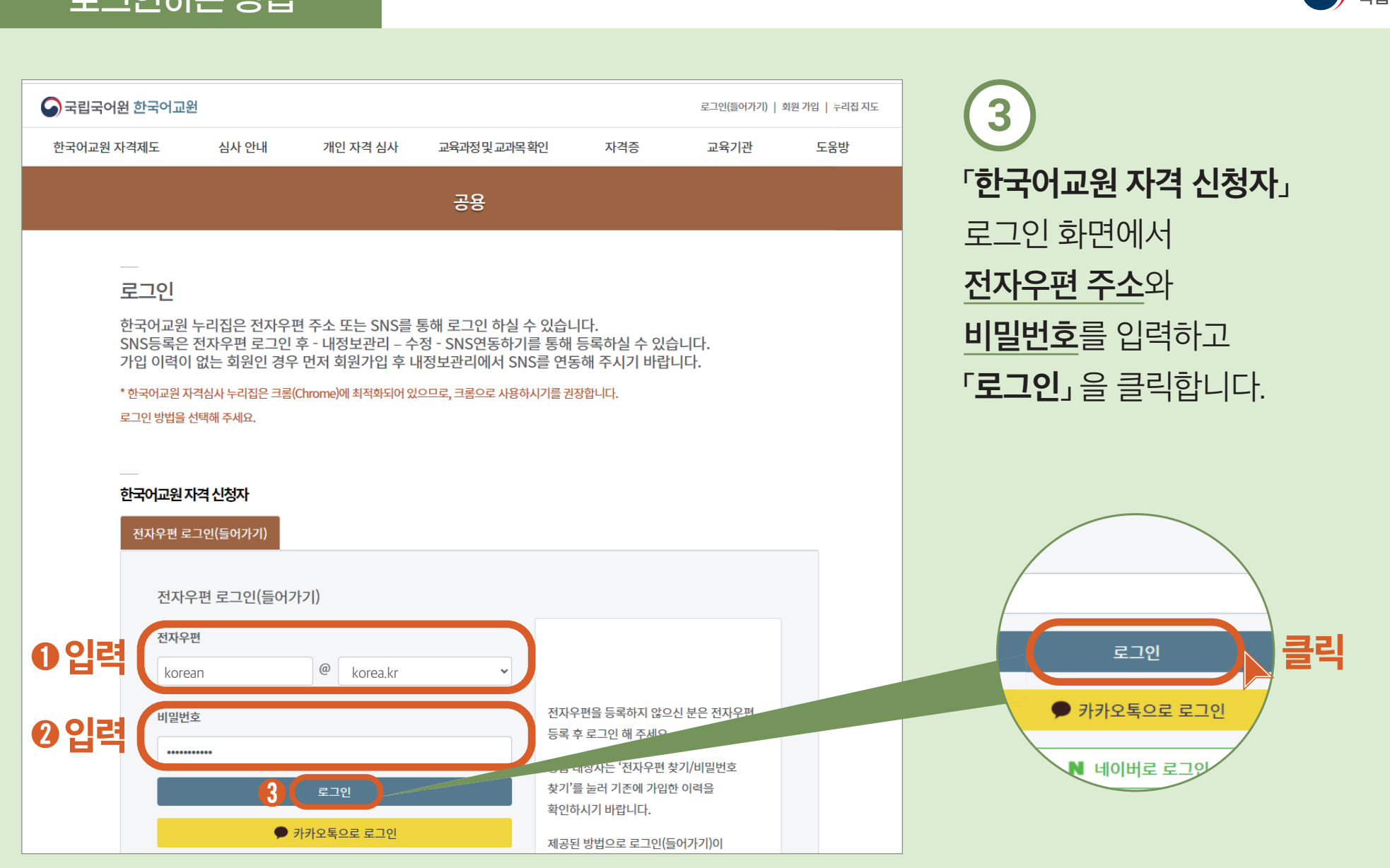

#### 로그인하는 방법

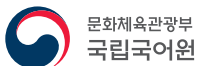

#### 심사 신청하기

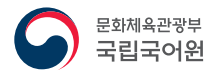

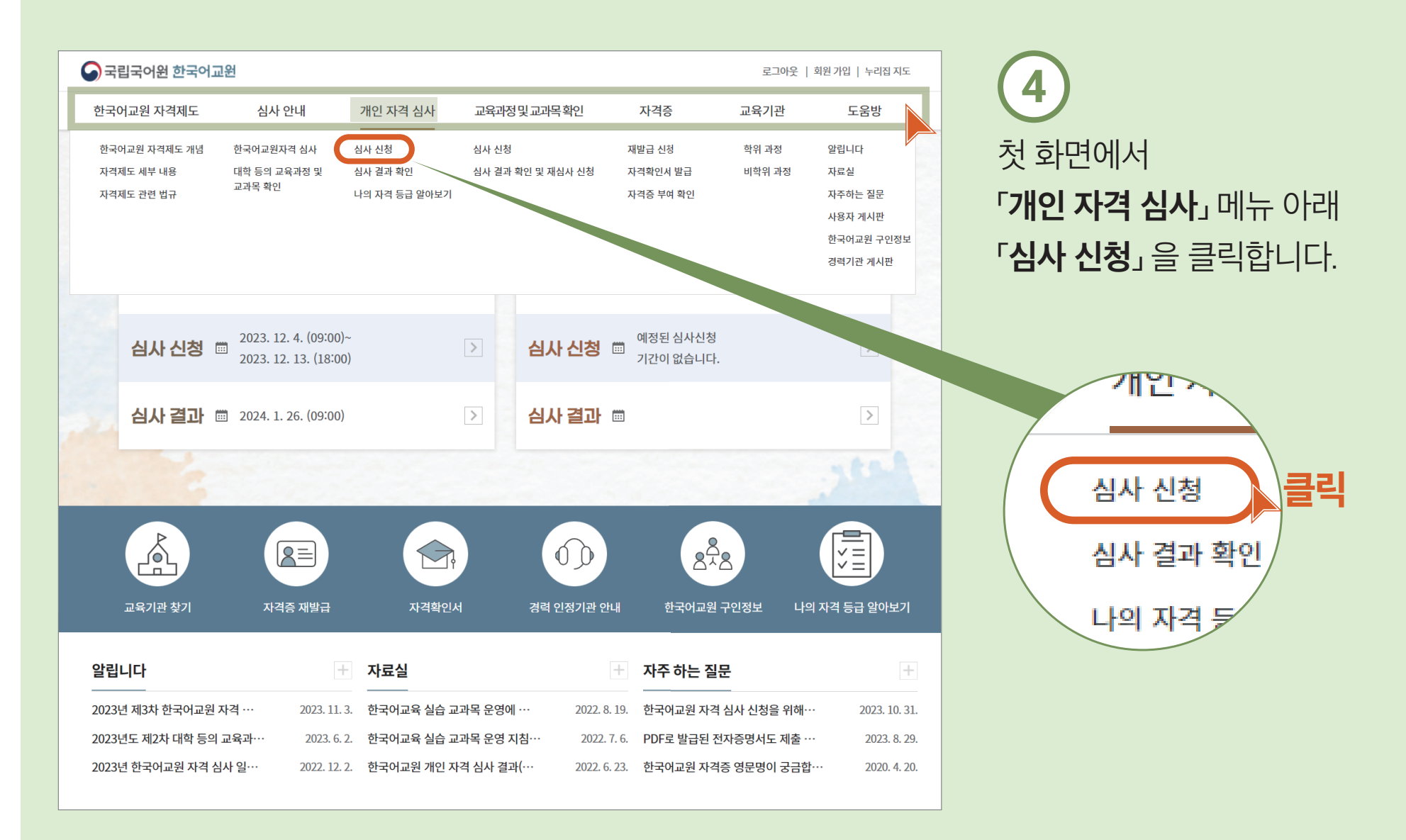

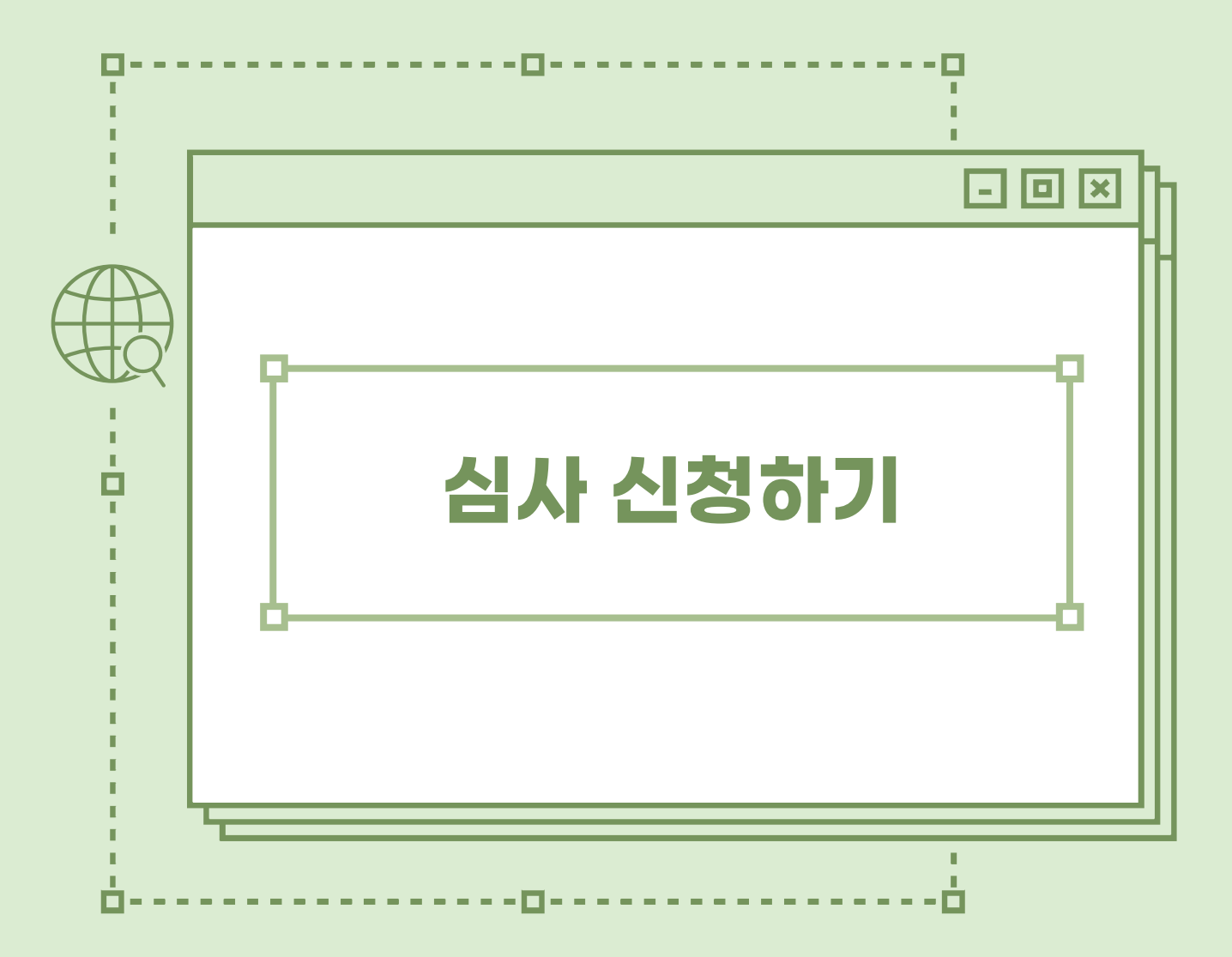

심사 신청하기

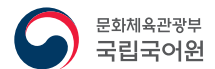

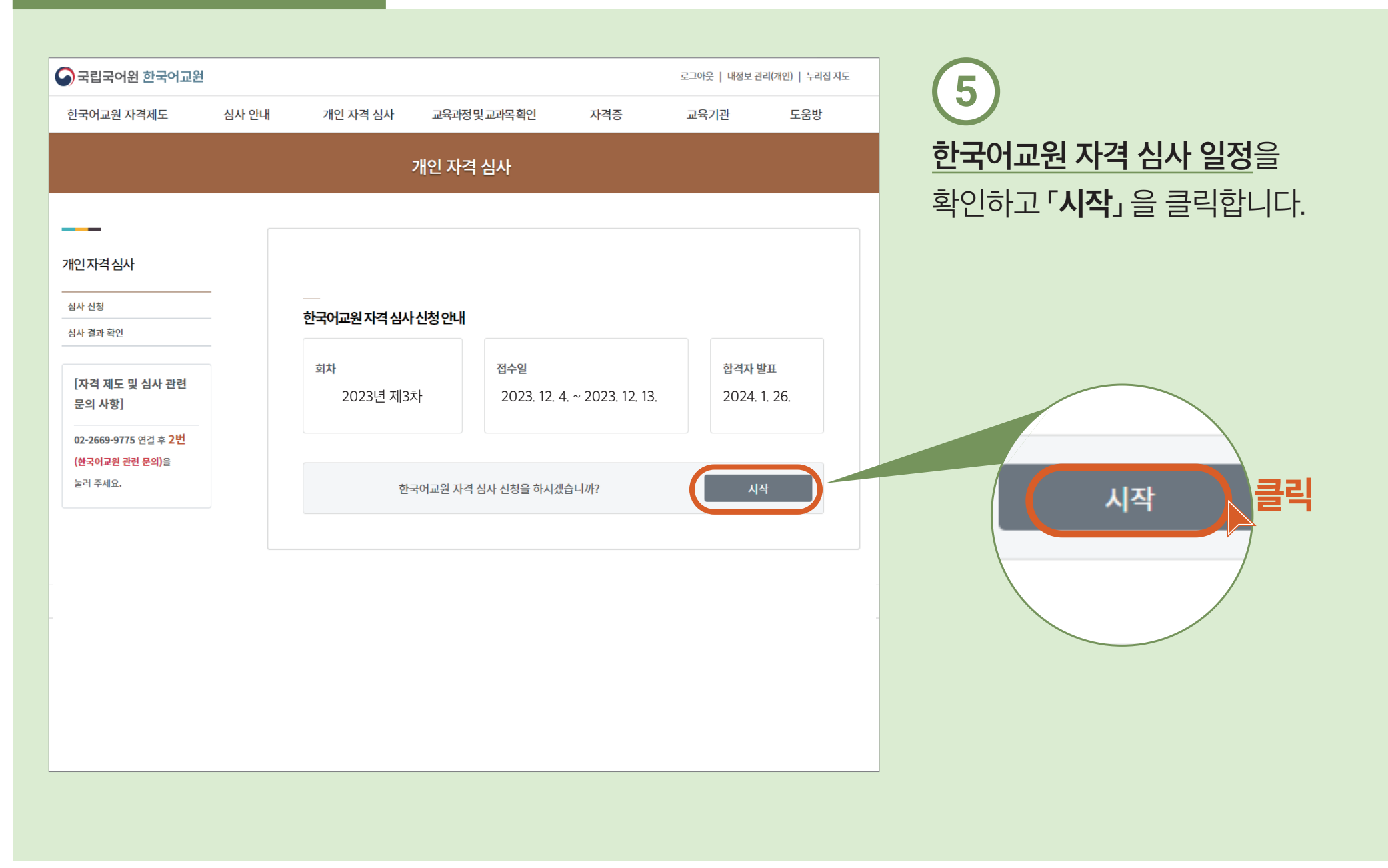

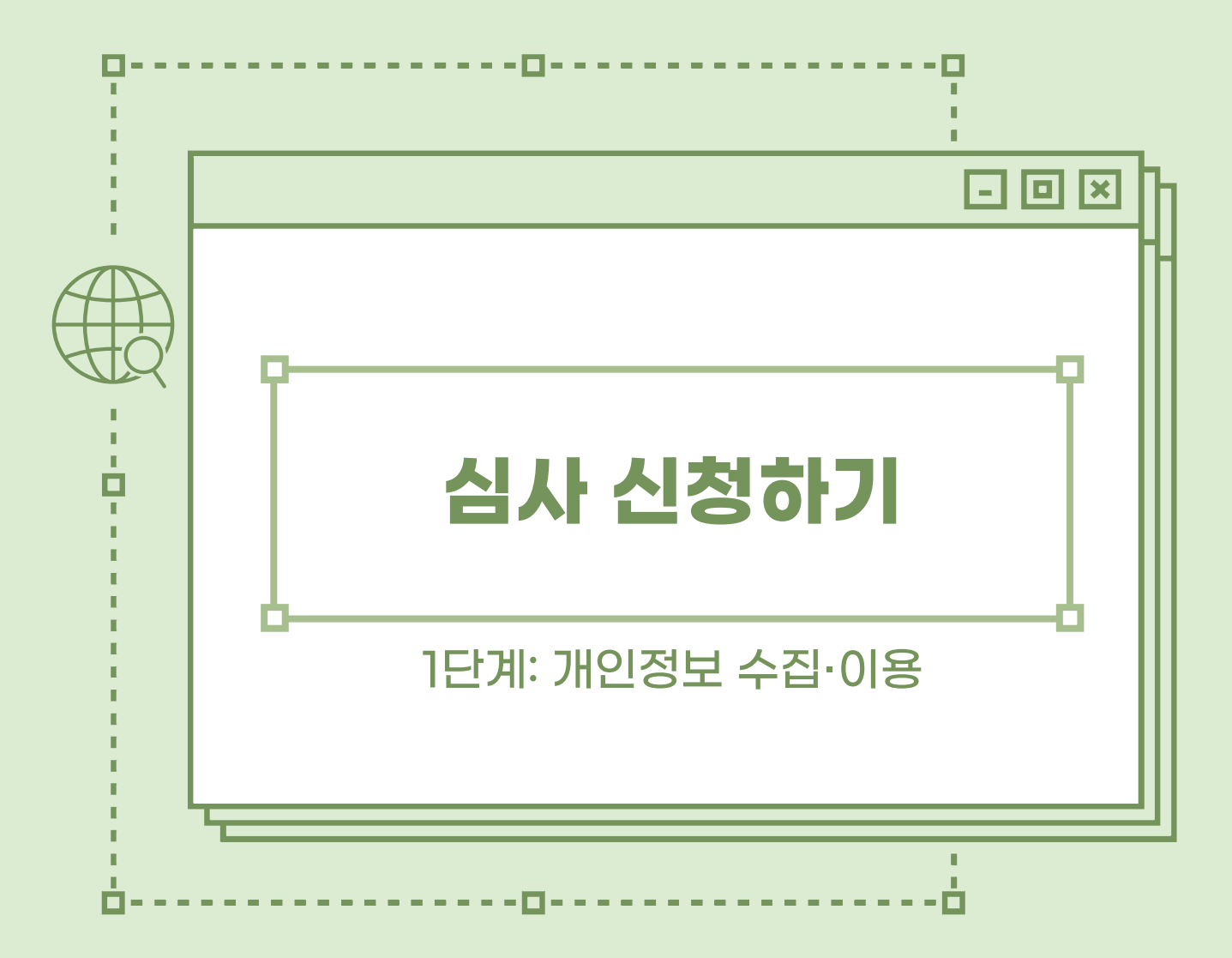

#### 개인정보 수집 · 이용

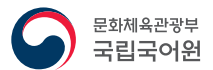

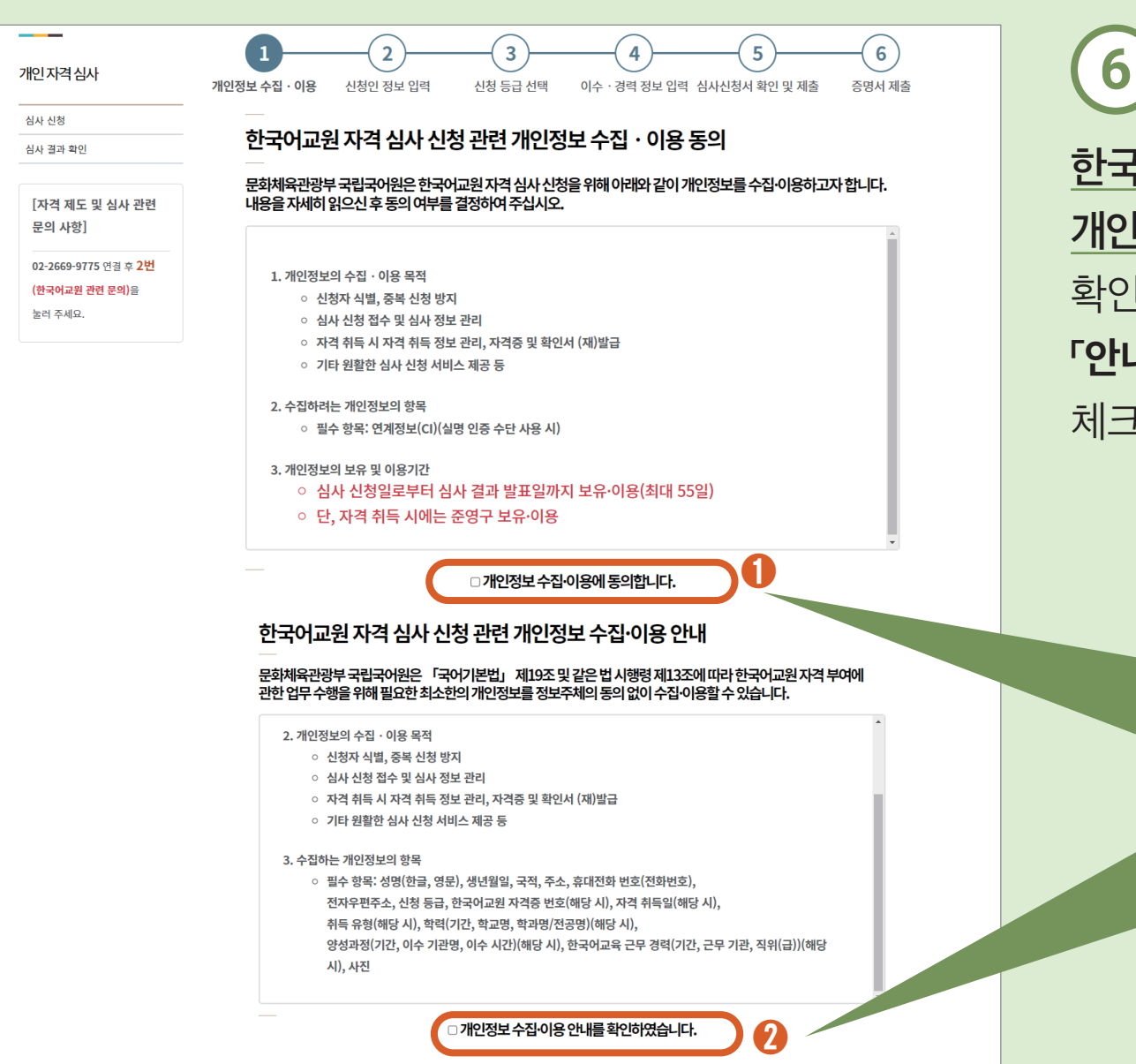

한국어교원 자격 심사 신청 관련 <u>개인정보 수집 · 이용 동의 및 안내</u>를 확인한 후 「동의합니다」 와 「안내를 확인하였습니다」 에 체크합니다.

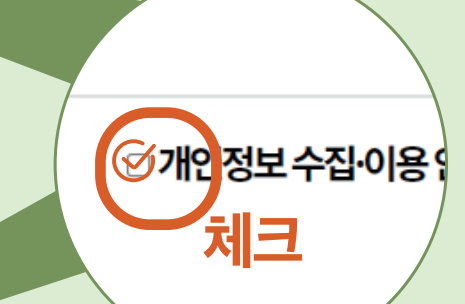

#### 개인정보 수집 · 이용

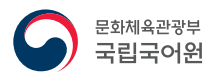

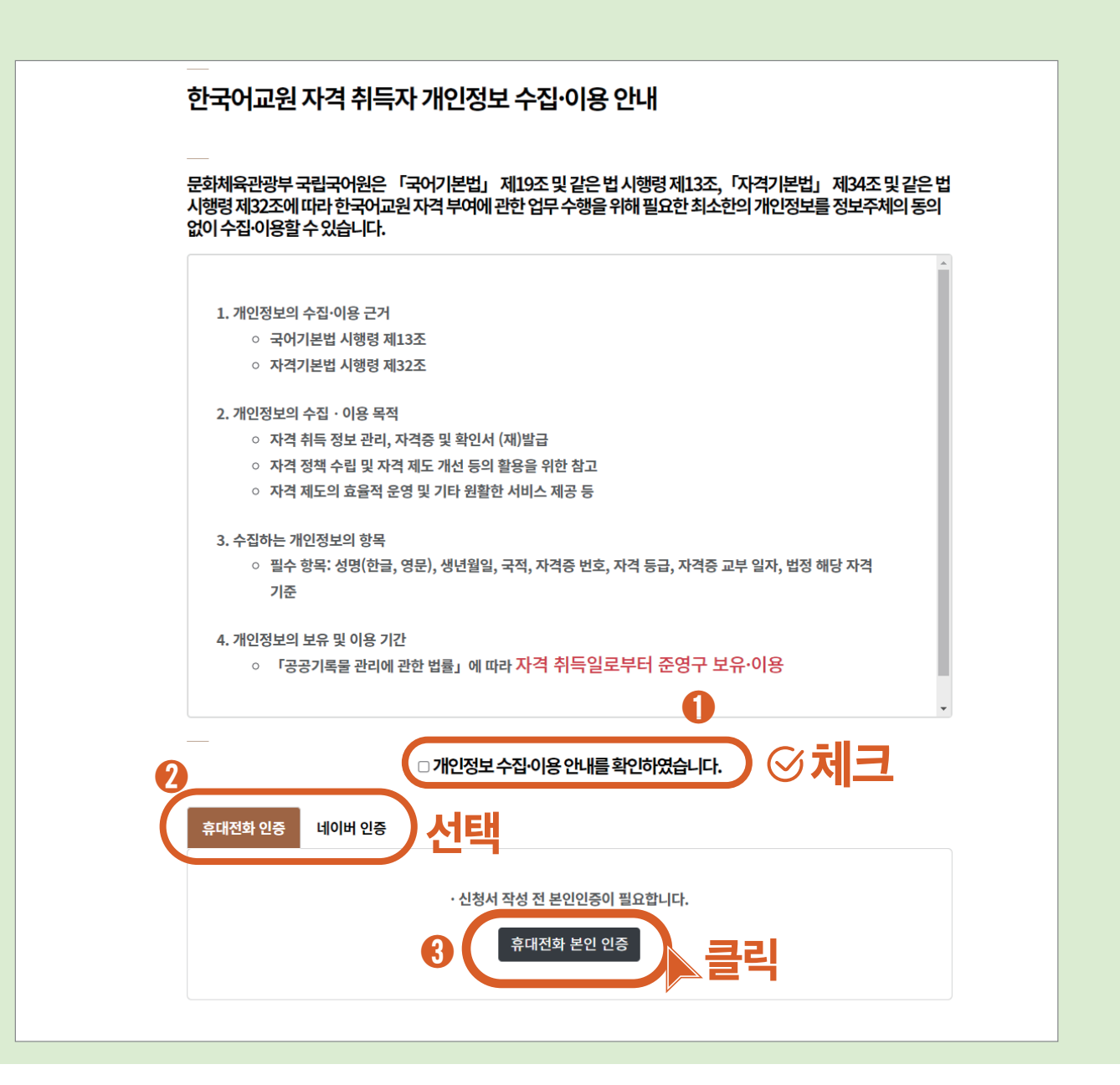

세가지안내사항을 모두 확인하였으면 「휴대전화 인증」과 「네이버 인증」 중 <u>선택하여 본인 인증</u>을 진행합니다.

#### 휴대전화 본인 인증하기

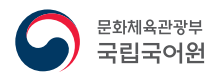

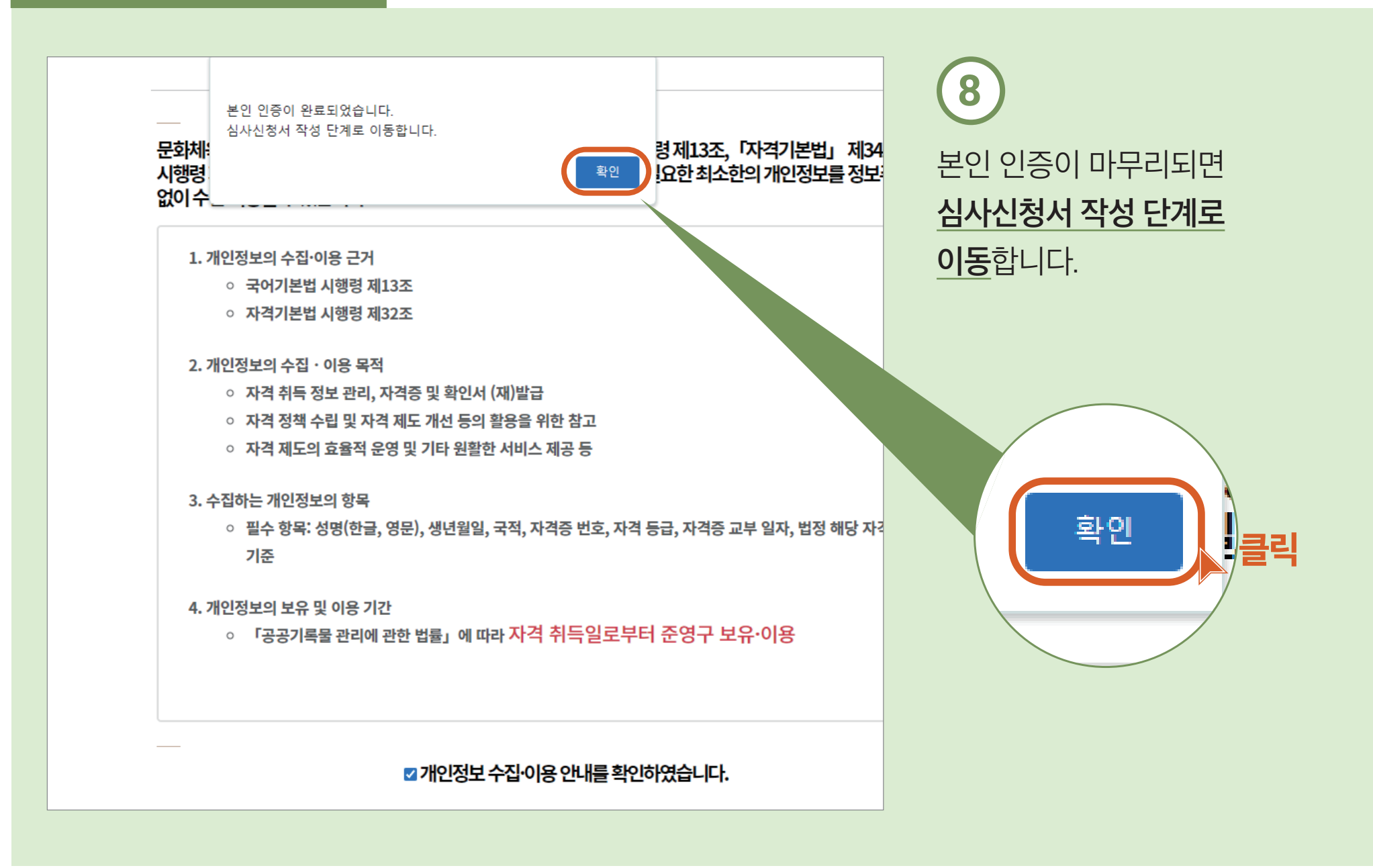

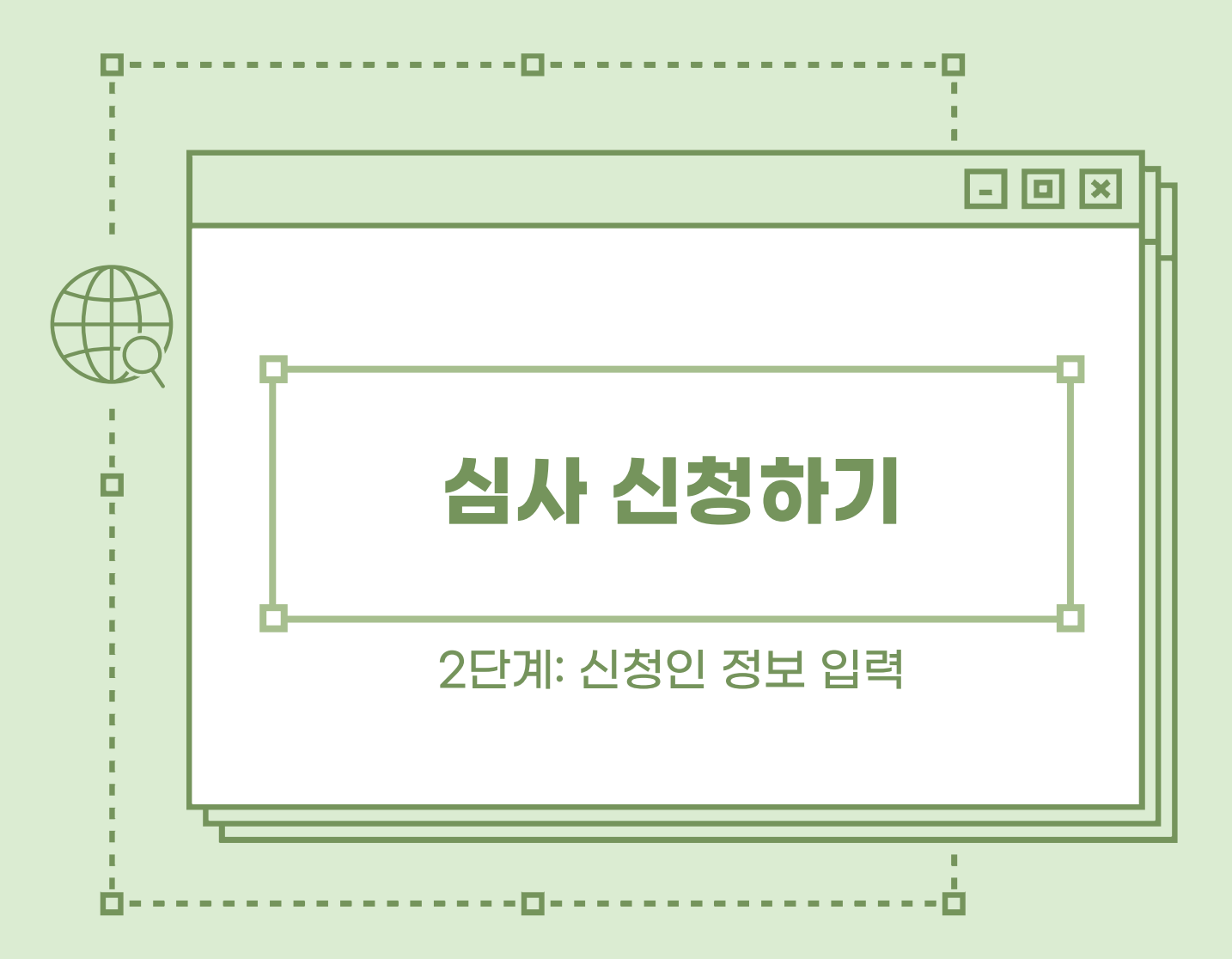

#### 신청인 정보 입력

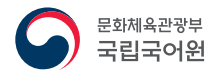

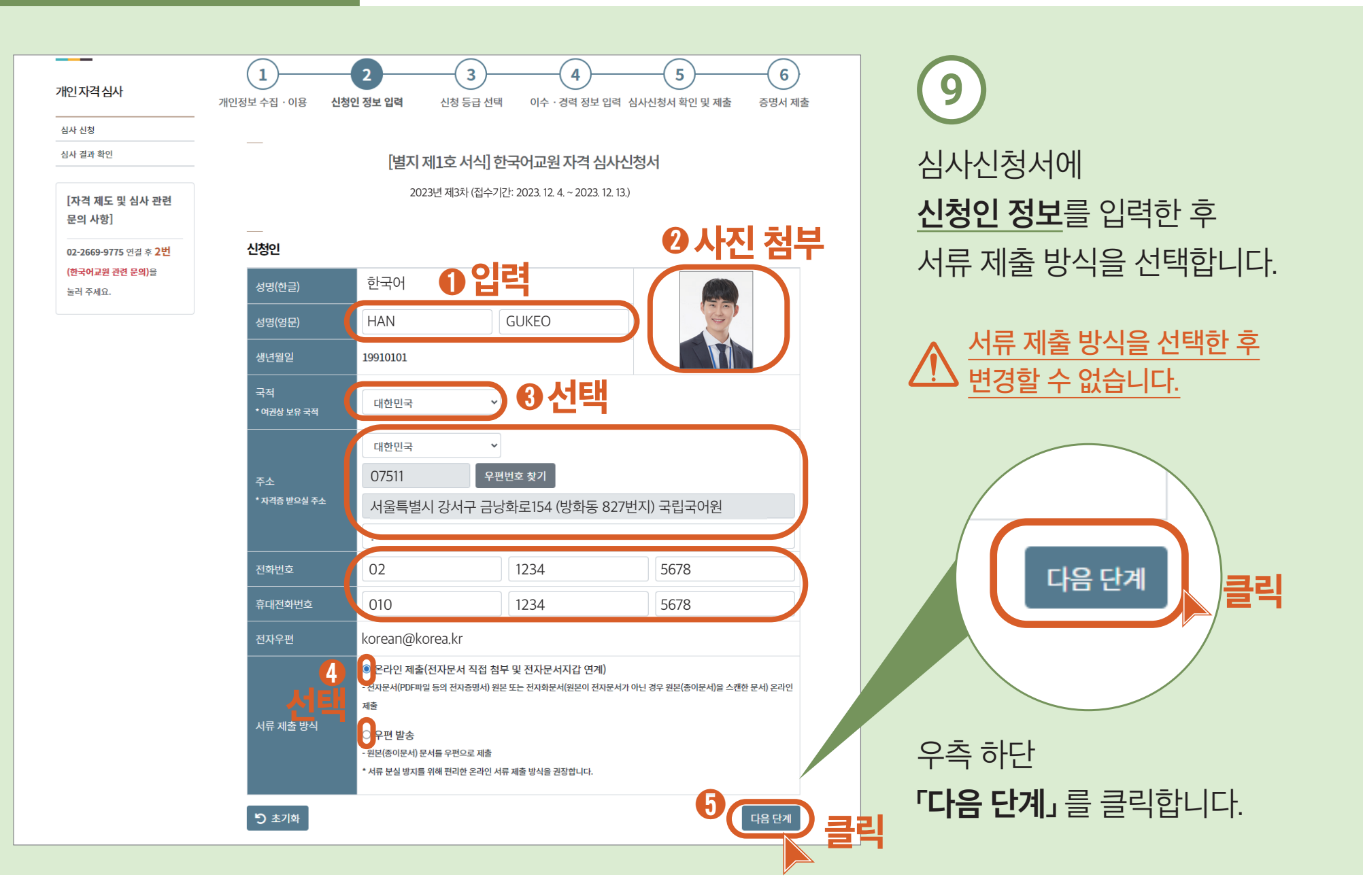

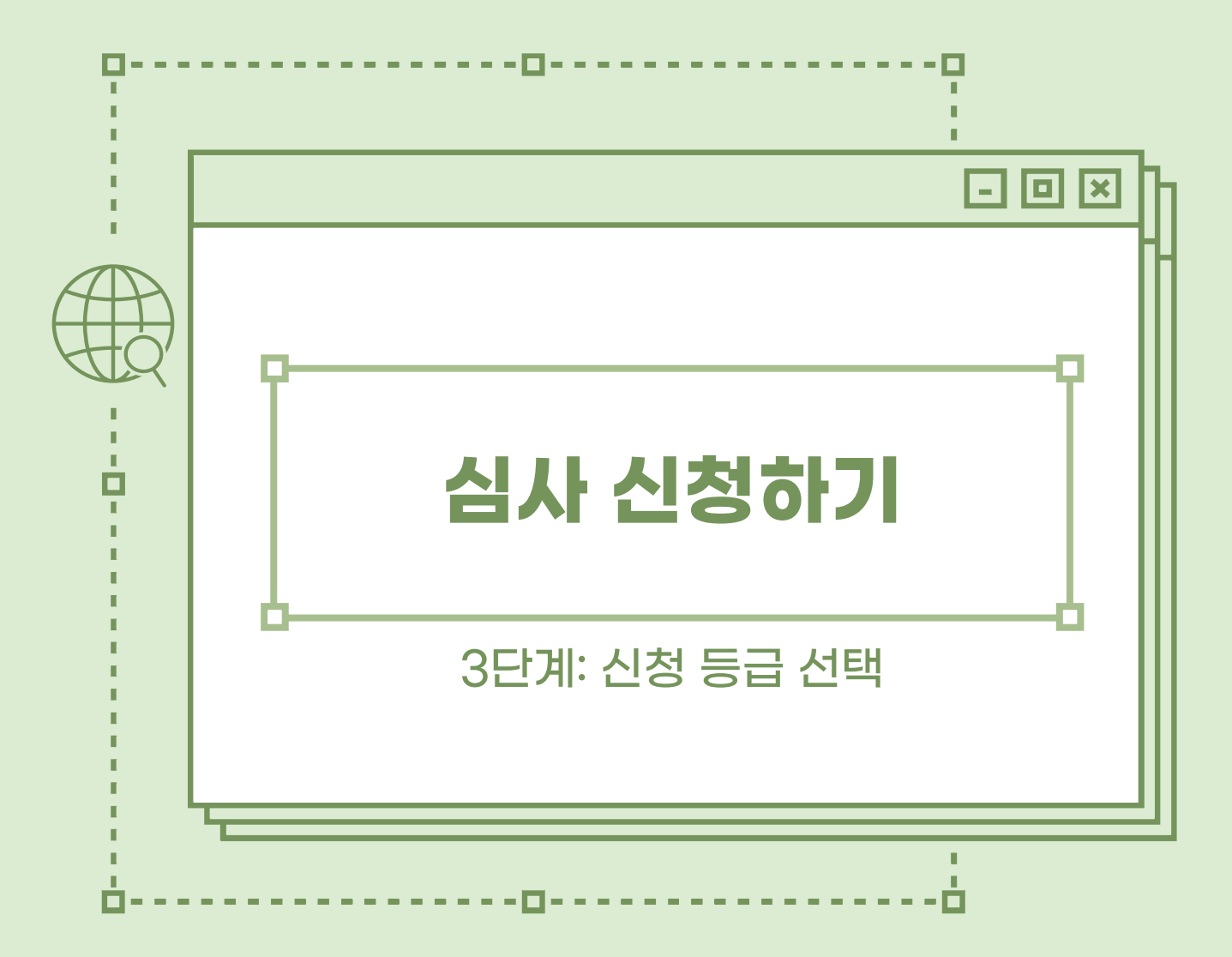

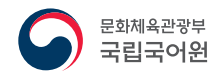

(10)

다음과 같이 순서대로

버튼을 클릭합니다.

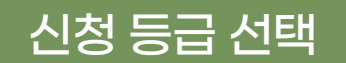

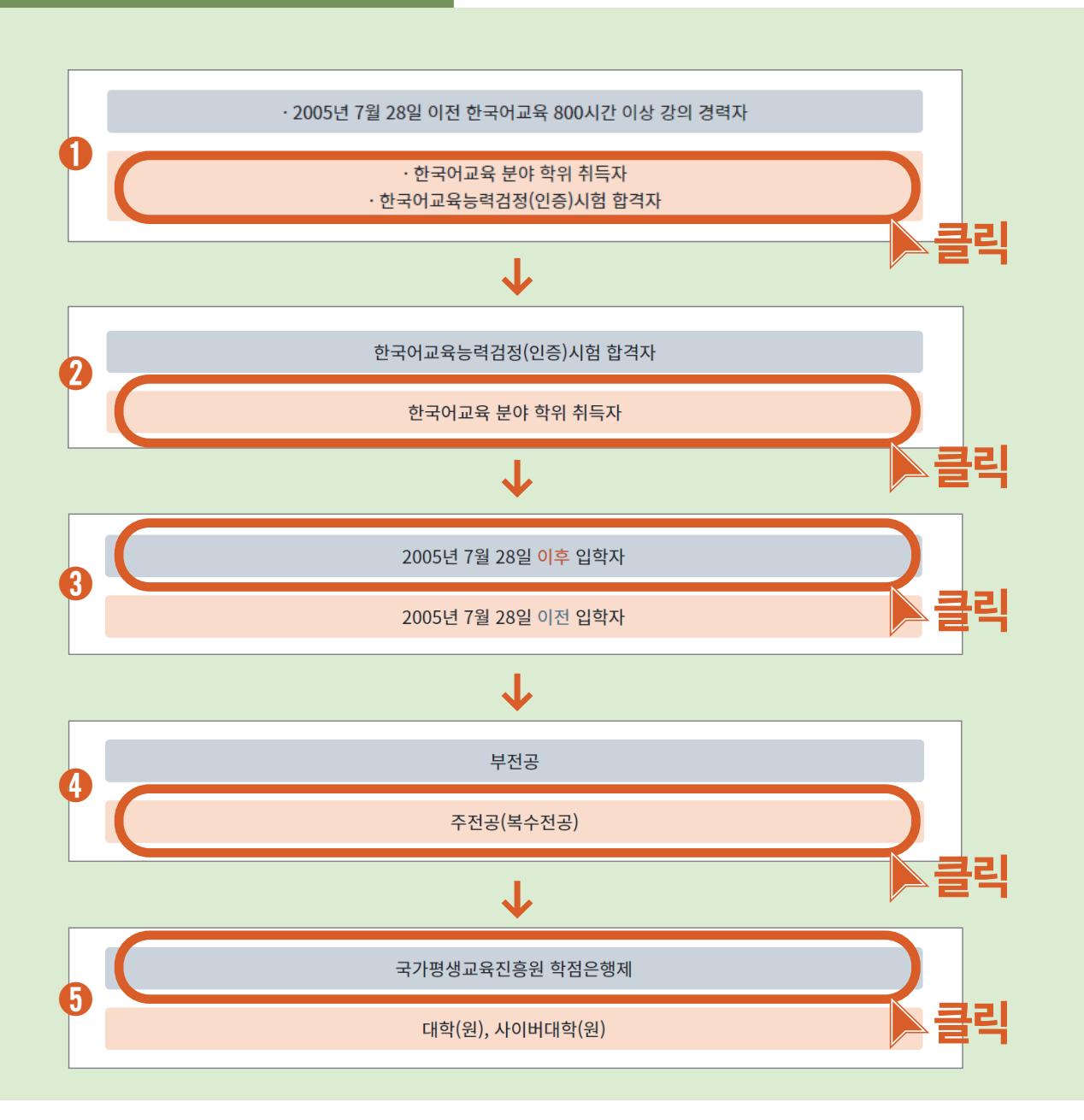

신청 등급 선택

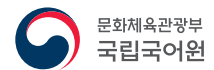

| 한국어교원 자격제도                                                                      | 심사 안내        | 개인 자격 심사 | 교육과정및교과목확인            | 자격증                      | 교육기관                        | 도움방            |
|---------------------------------------------------------------------------------|--------------|----------|-----------------------|--------------------------|-----------------------------|----------------|
| 개인 자격 심사                                                                        |              |          |                       |                          |                             |                |
| 개인자격심사                                                                          | 1<br>개인정보 수접 | )        | 3<br>입력 신청 등급 선택      | <b>4</b><br>이수 · 경력 정보 { | <b>5</b><br>입력 심사신청서 확인 및 X | 6<br>제출 증명서 제출 |
| 심사 신청                                                                           |              |          |                       |                          |                             |                |
| [자격 제도 및 심사 관련<br>문의 사항]<br>02-2669-9775 연결 후 <mark>2번</mark><br>(한국어교원 관련 문의)을 |              | ਹੈ       | 국어님은 <b>2급-9번</b> 신청0 | 기능합니다.                   | 심사신청                        | 클릭             |
| 눌러 주세요.                                                                         |              |          |                       |                          | P.                          |                |
|                                                                                 | 이전           | 단계       |                       |                          | 앞 질문으로 기                    | 가기 다시하기        |
|                                                                                 |              |          |                       |                          |                             |                |

## 1 신청 등급을 확인하고 「심사 신청」을 클릭합니다.

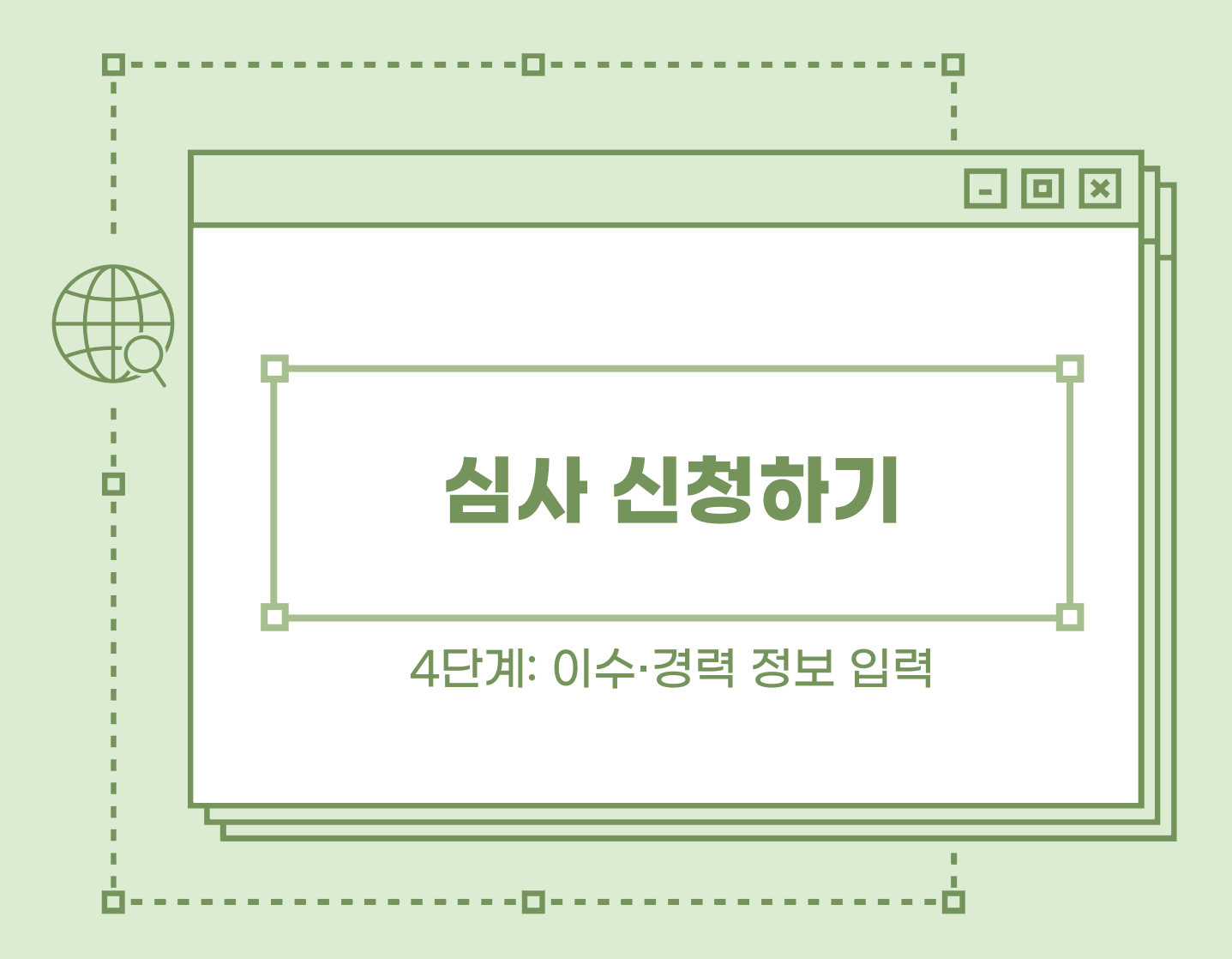

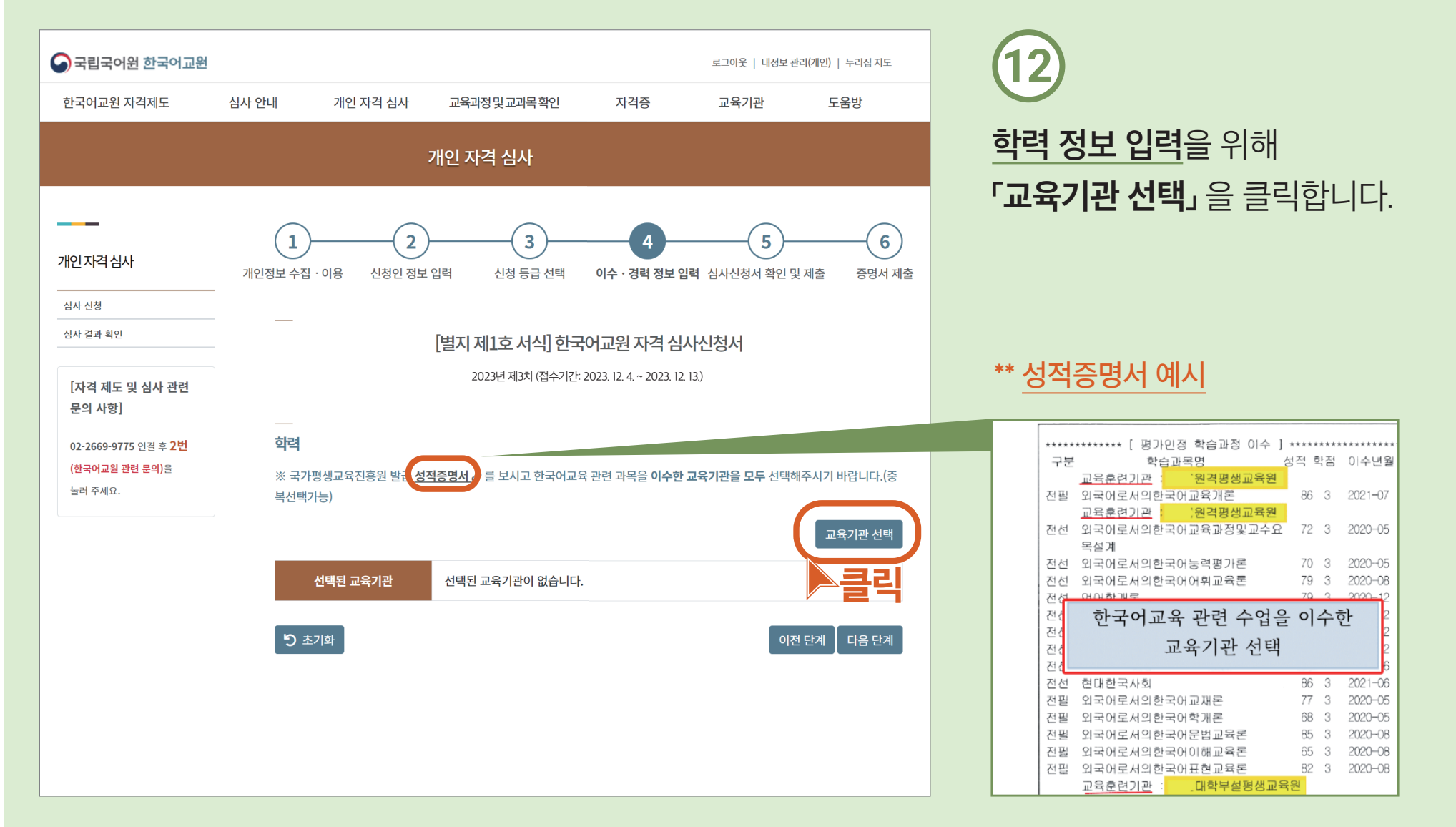

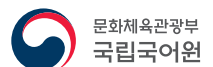

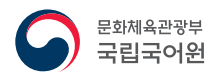

| · - 그리고 이의 부고이고 안<br>학점은행제 교육기관       | 13                                                      |
|---------------------------------------|---------------------------------------------------------|
| 선택 학교명                                | <u>이수한 학점은행제 교육기관</u> 을                                 |
| 한국대학교 평생교육원                           | 찾아 체크한 후                                                |
| · · · · · · · · · · · · · · · · · · · |                                                         |
| □ □ ■■대학교 부설학습관                       | ┃ <b>「확인」</b> 을 클릭합니다.                                  |
| □ ▲▲원격평생교육원                           |                                                         |
| □ ◎ ◎ 원격평생교육원                         |                                                         |
| □ ◆◆대학교 부설학습관                         |                                                         |
| □ ★★원격평생교육원                           |                                                         |
| □                                     |                                                         |
| □ □ □ □□대학교 부설학습관                     |                                                         |
|                                       |                                                         |
| 선택                                    | 후인<br>(확인<br>(파이드 프 · · · · · · · · · · · · · · · · · · |

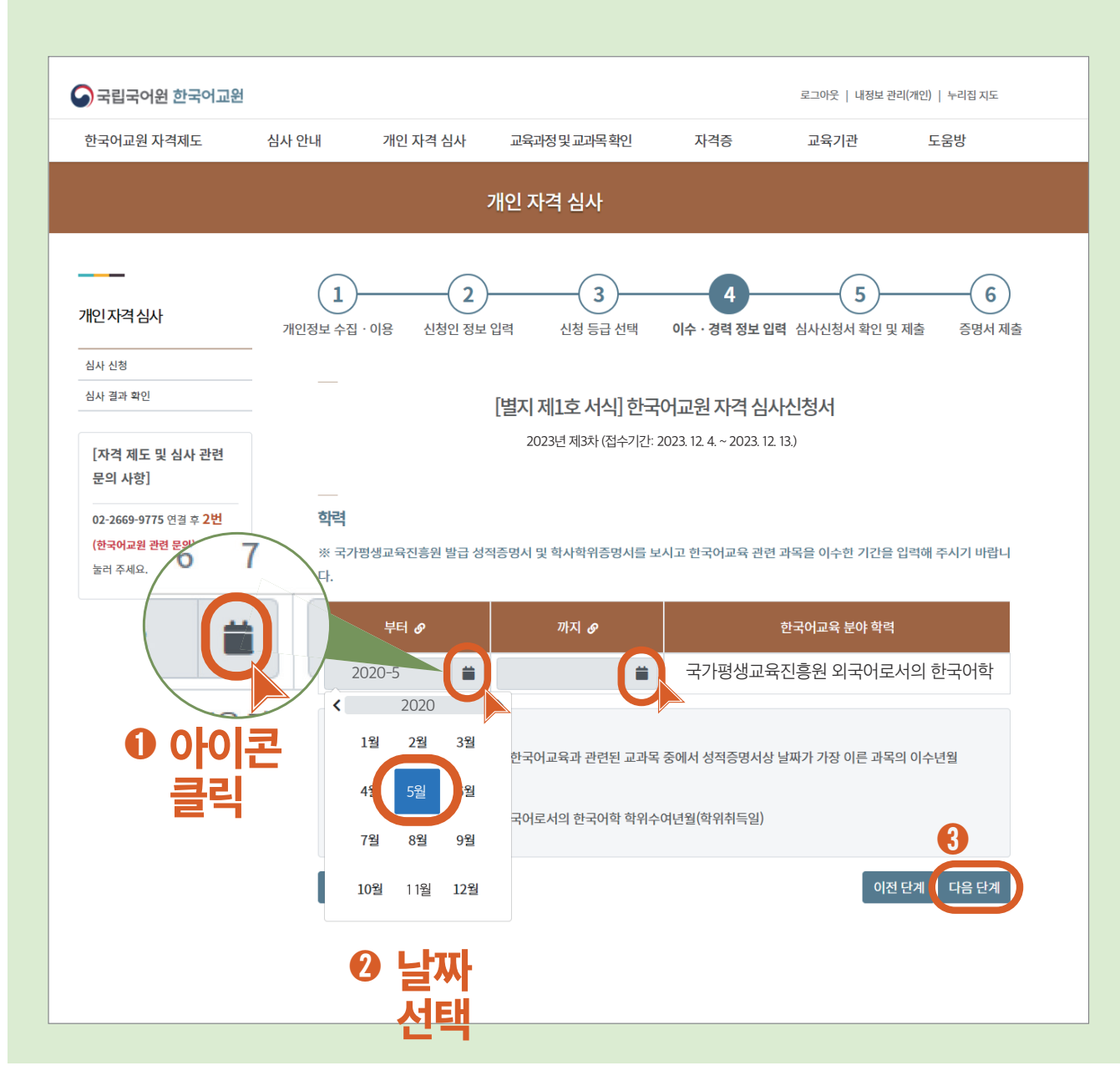

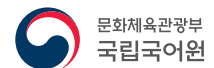

이수 기간 입력을 위해 달력 아이콘을 클릭하여 **날짜를 선택**합니다.

\* 연도를 클릭하면 다른 연도를 선택할 수 있습니다.

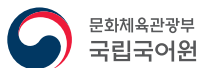

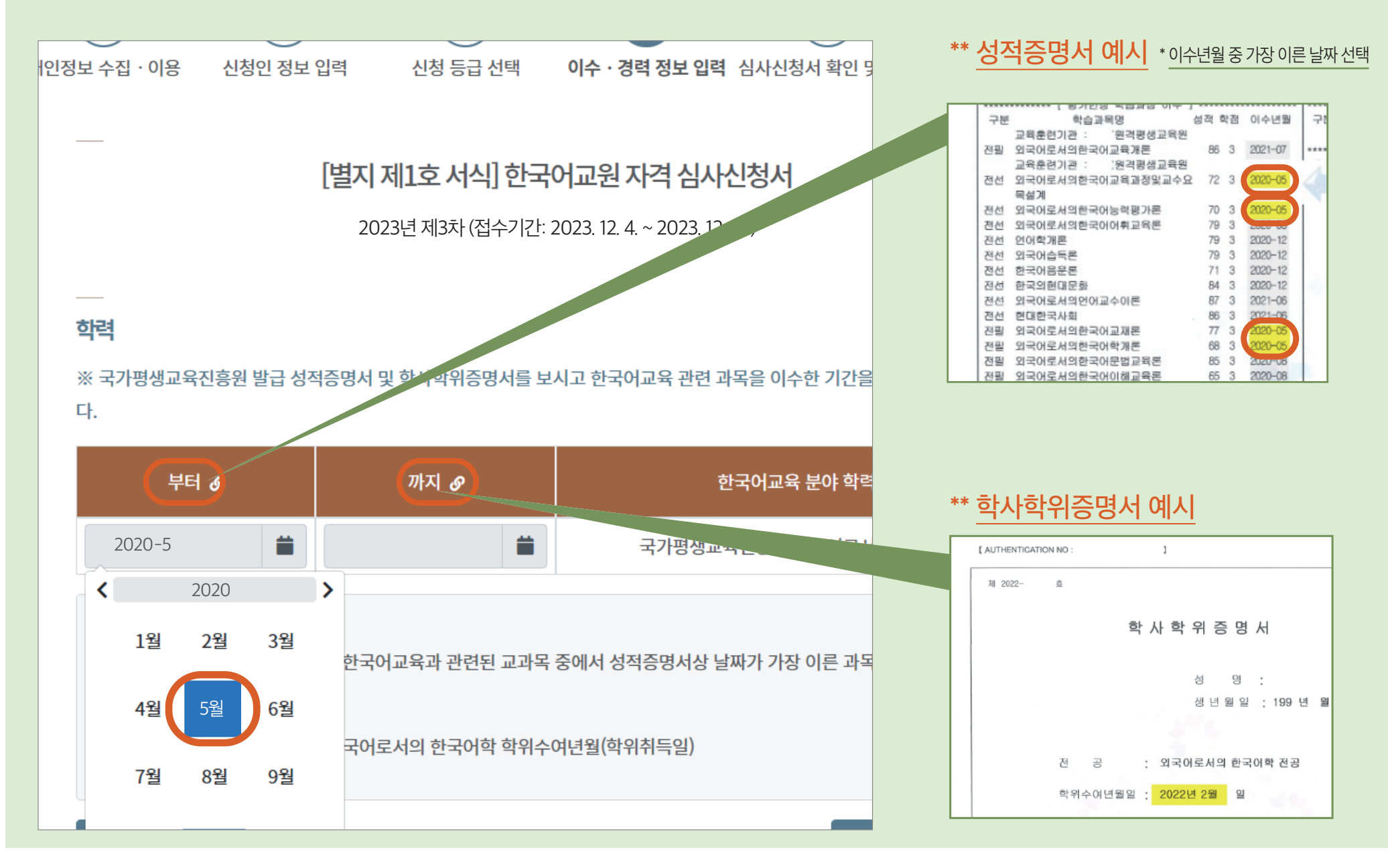

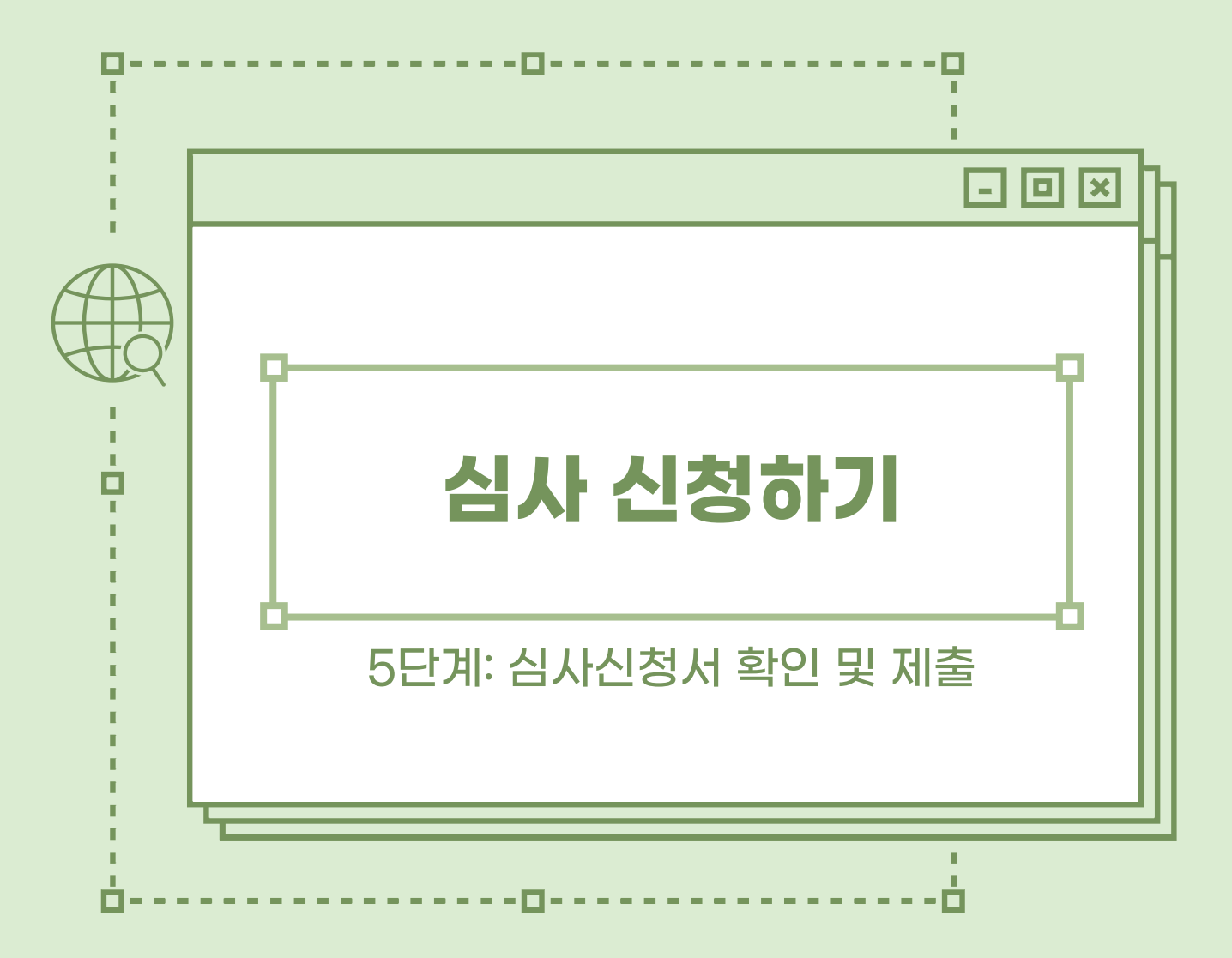

#### 심사신청서 확인 및 제출

심사 신청

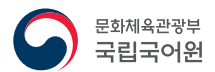

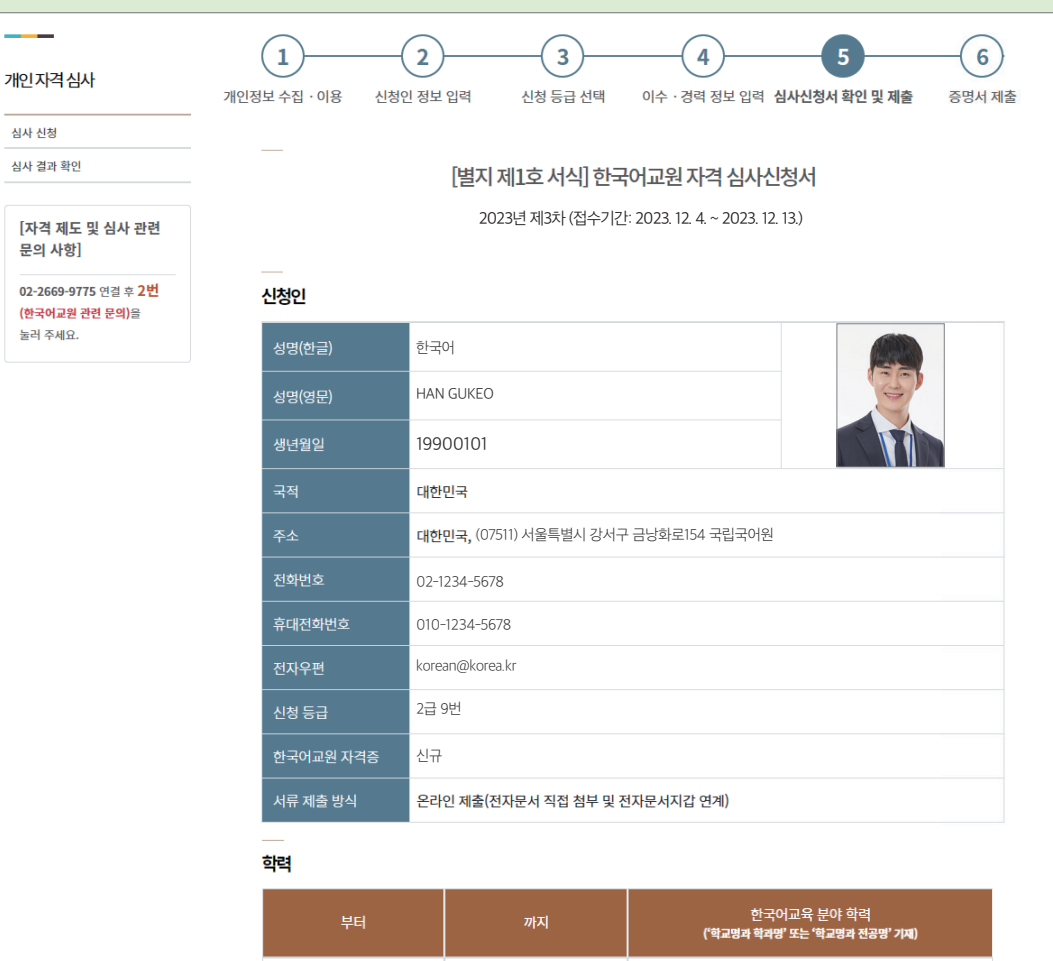

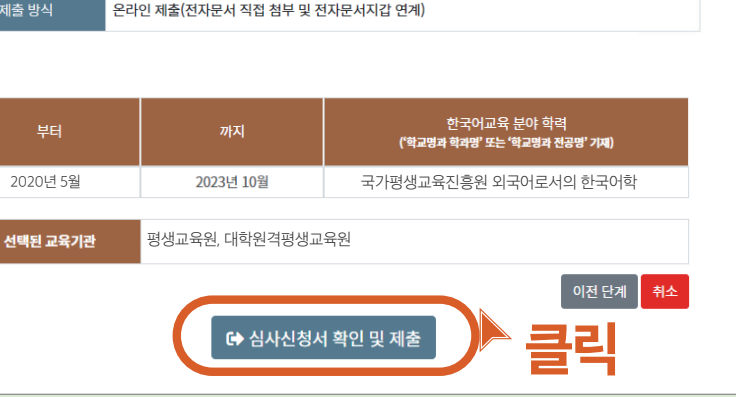

## 15 **작성한 정보를 꼼꼼하게 확인**한 후 **「심사신청서 확인 및 제출」**버튼을 클릭합니다.

#### 심사신청서 확인 및 제출

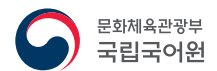

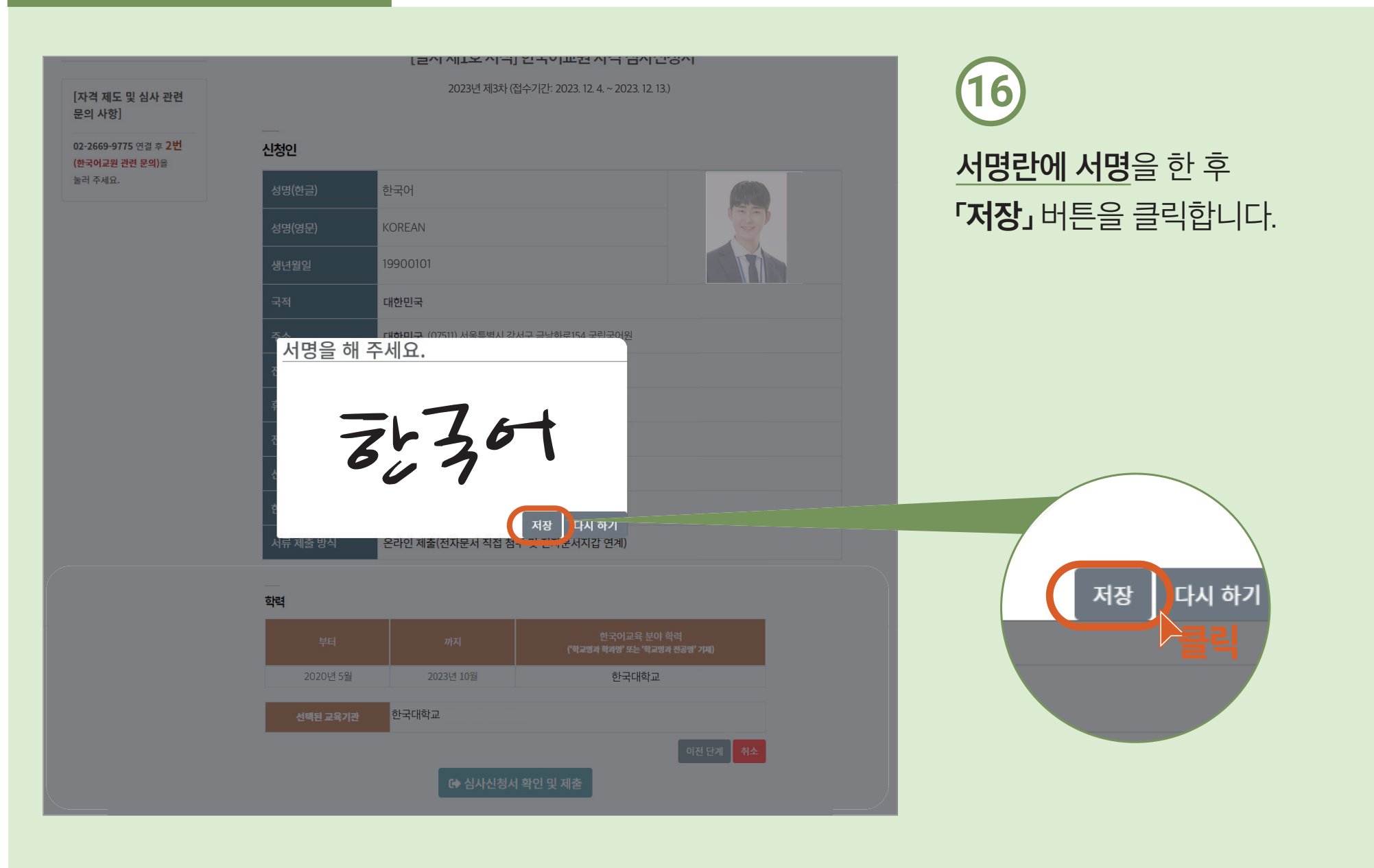

#### 심사신청서 확인 및 제출

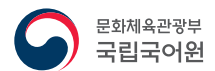

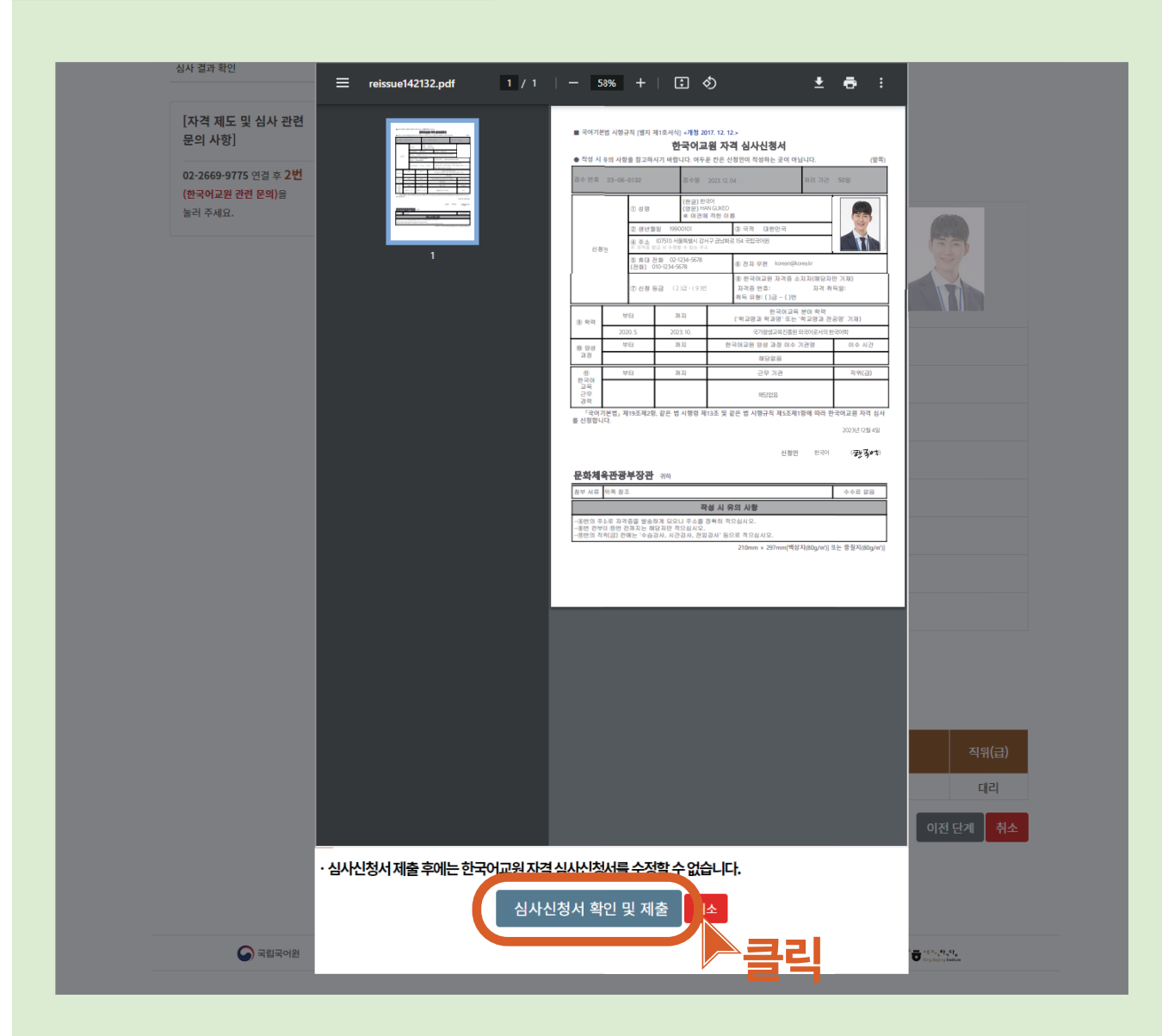

17
 <u>심사신청서를 최종적으로 확인</u>한 후
 「심사신청서 확인 및 제출」
 버튼을 클릭합니다.

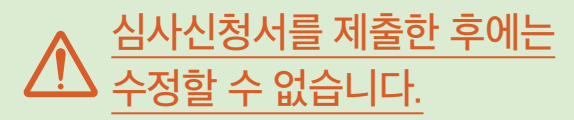

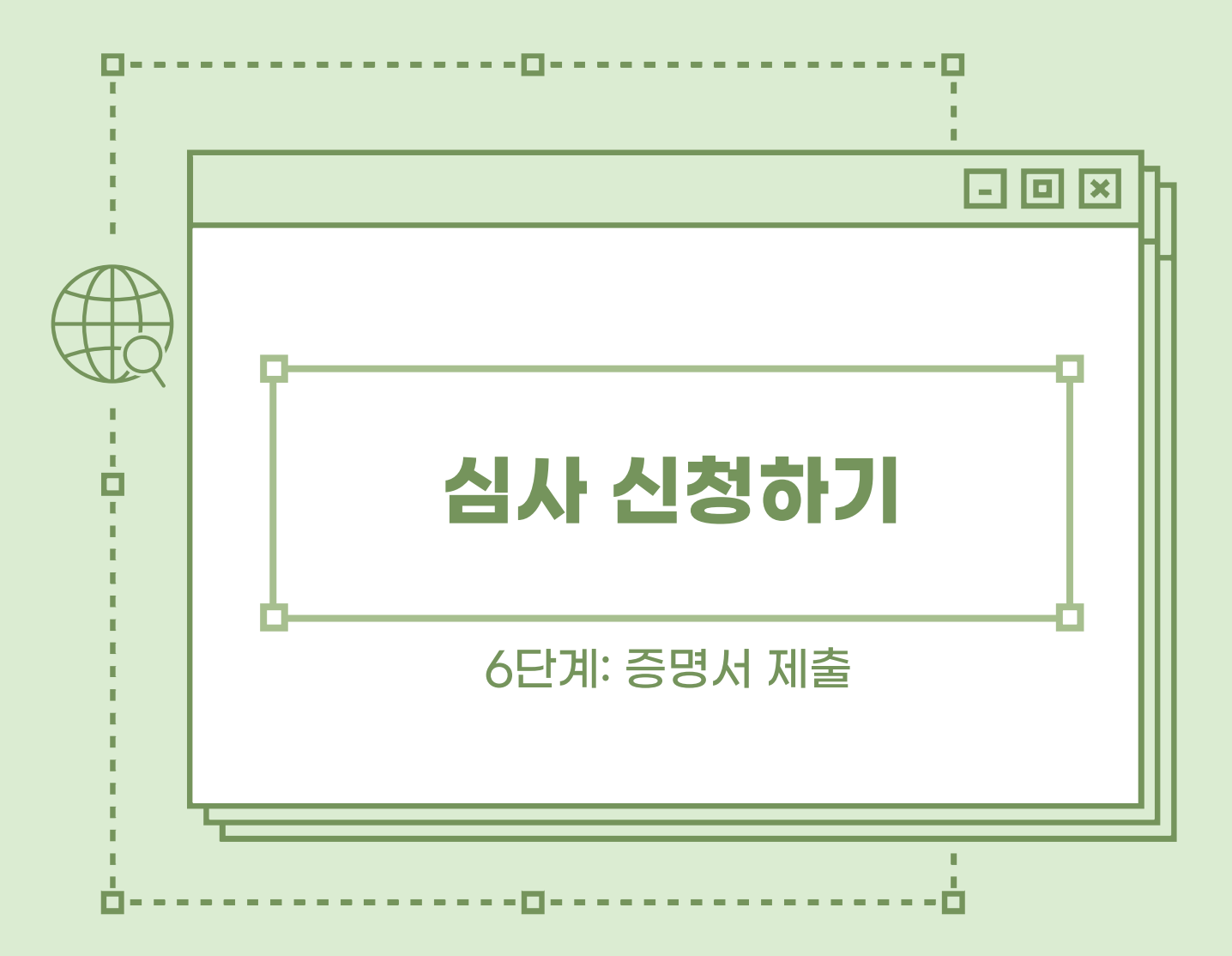

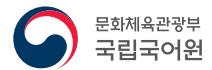

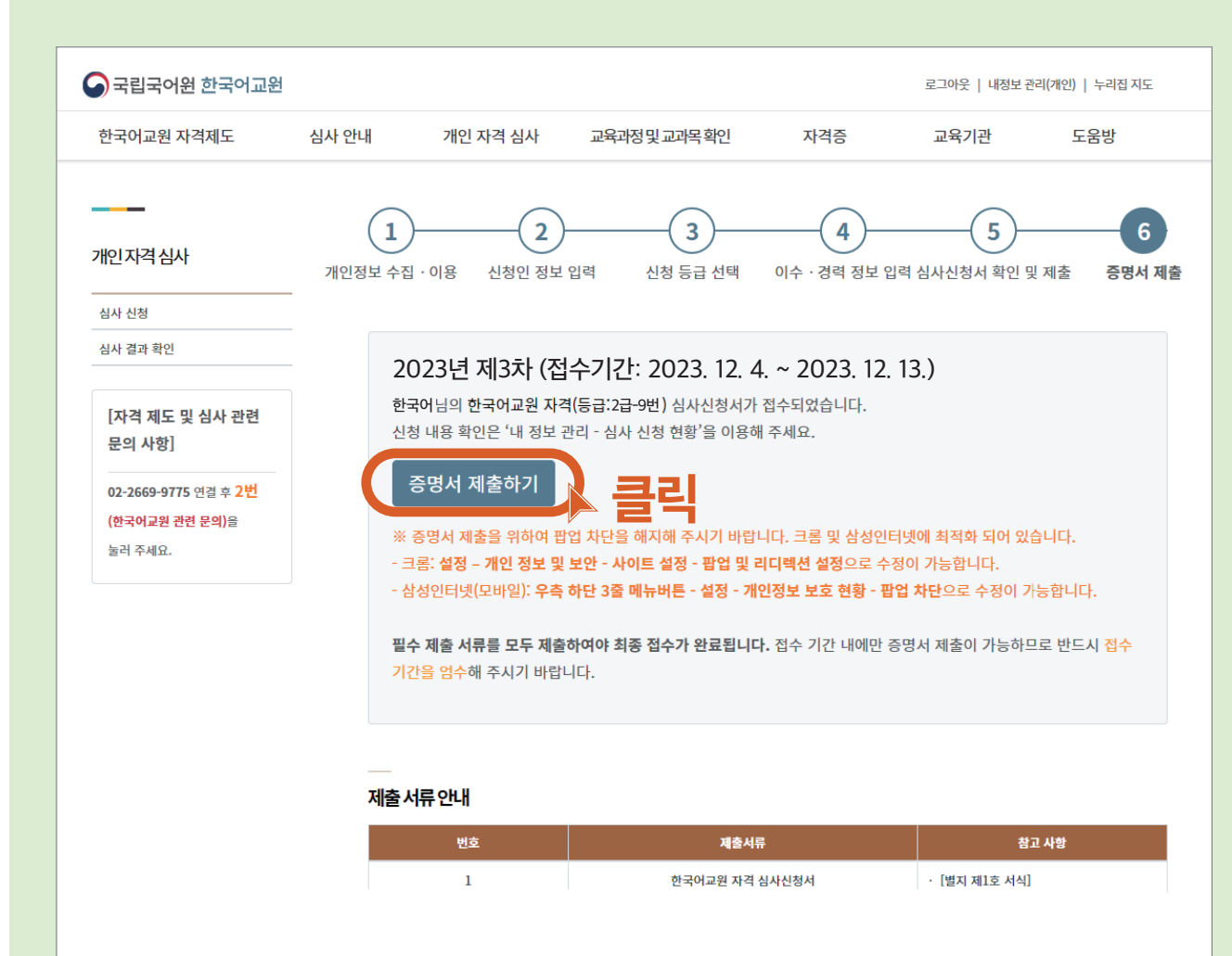

18
 <u>온라인 제출 신청자</u>
 「증명서 제출하기」
 버튼을 클릭합니다.

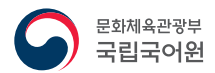

증명서 제출하기

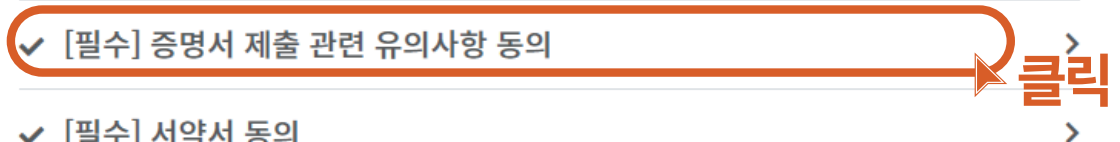

#### ✔ [필수] 서약서 동의

| : | 구분 | 제출 서류                      | 전자문서지갑을<br>통하여 제출 | 파일 첨부           | 제출<br>여부 |
|---|----|----------------------------|-------------------|-----------------|----------|
| 1 | 필수 | 한국어교원 자격 심사신<br>청서         |                   | 제출 완료           |          |
| ł | 필수 | 졸업(학위)증명서                  | 0                 | 파일 선택 선택된 파일 없음 |          |
| ł | 필수 | 성적증명서                      | 0                 | 파일 선택 선택된 파일 없음 |          |
| ł | 선택 | 주민등록초본(개명한 경<br>우 제출)      | 0                 | 파일 선택 선택된 파일 없음 |          |
| - | 선택 | 기타 자료 및 한국어교육<br>편입학 관련 서류 |                   | 파일 선택 선택된 파일 없음 |          |
|   |    |                            |                   |                 |          |

서류 제출 임시저장

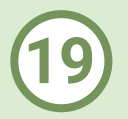

### <u>중명서 제출하기</u> 창이 뜹니다. **「증명서 제출 관련 유의사항 동의」**를 클릭합니다.

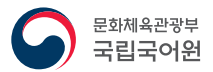

증명서 제출 관련 유의사항을

「유의사항을 모두 숙지하였습니다」를

모두 확인한 후

클릭합니다.

#### 증명서 제출 관련 유의사항

공통 사항

• 모든 서류는 <mark>원본</mark>으로 제출해야 합니다.

온라인 증명서 제출 시 유의 사항

• 모든 서류는 국문본으로 제출해야 합니다.

• 수기로 작성된 서류는 인정하지 않습니다.

• 서류를 위·변조한 사실이 적발되는 경우 한국어교원 자격 영구 취소 및 불이익이 있을 수 있습니다.

심사 관련 서류 온라인 제출 시 유의 사항 \* 모든 제출 서류는 반드시 전자문서(PDF 파일 등의 전자증명서) 원본 또는 전자화문서(종이로 발급받은 원본 문서를 스캔한 문서)로 제출하여야 하며, 제출된 서류의 진위 여부 확인이 가능하여야 합니다.

> ① 증명서 발급처에서 전자문서(PDF 파일)로 발급받은 문서 \* 제출처는 '국립국어원'으로 명시되어야 하고, 유효기간 내에 있어야 함.

② 문서확인번호(원본대조번호)가 있고 확인 가능한 누리집이 명시되어 있는 문서

③ 무인 발급기 등에서 발급받아 문서확인번호(원본대조번호)가 없는 경우, 발급 담당자의 이름과 연락처 혹은 서명(도장)을 확인할 수 있는 문서 혹은 

졸 업 증 명 서

발 급 일 : 2020/09/02 유 효 기 간 : 2020/12/01

✔ 유의 사항을 모두 숙지하였습니다.

클릭

32

제 출 용 도 : 자격증발급용 제 출 치 : 국립국어원

• 문자 식별이 되지 않는 서류의 경우 심사 결과에 불이익을 받을 수 있습니다. • 서류 제출일을 기준으로 진위 여부 확인이 가능한 서류여야 합니다.(아래 안내 참고)

2020/09/02

다음의 경우에는 인정됩니다.

문서 상단

(예시)

문서 상단 (예시)

문서 하단 (예시)

• 서류는 컬러나 흑백 모두 제출할 수 있습니다.

• 모든 서류는 시행규칙 별지 서식에 맞추어 발급받아야 합니다.

• 기관장의 직인이 찍히지 않은 증명서는 인정되지 않습니다.

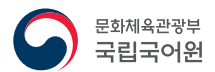

|   |                            |                            |                   |                 | 21   |                          |
|---|----------------------------|----------------------------|-------------------|-----------------|------|--------------------------|
|   |                            |                            |                   |                 |      | <b>「서약서 동의」</b> 를 클릭합니다. |
|   | ⊘ [필수] 증명서 제출 관련 유의사항 동의 > |                            |                   |                 |      |                          |
| ( | • [필수                      | ·] 서약서 동의                  |                   |                 |      |                          |
|   | 구분                         | 제출 서류                      | 전자문서지갑을<br>통하여 제출 | 파일 첨부           | 제출여부 |                          |
|   | 필수                         | 한국어교원 자격 심사신<br>청서         |                   | 제출 완료           |      |                          |
|   | 필수                         | 졸업(학위)증명서                  | 0                 | 파일 선택 선택된 파일 없음 |      |                          |
|   | 필수                         | 성적증명서                      | 0                 | 파일 선택 선택된 파일 없음 |      |                          |
|   | 선택                         | 주민등록초본(개명한 경<br>우 제출)      | 0                 | 파일 선택 선택된 파일 없음 |      |                          |
|   | 선택                         | 기타 자료 및 한국어교육<br>편입학 관련 서류 |                   | 파일 선택 선택된 파일 없음 |      |                          |
|   |                            |                            | 서류 제출             | 임시저장            |      |                          |

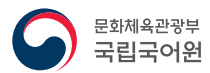

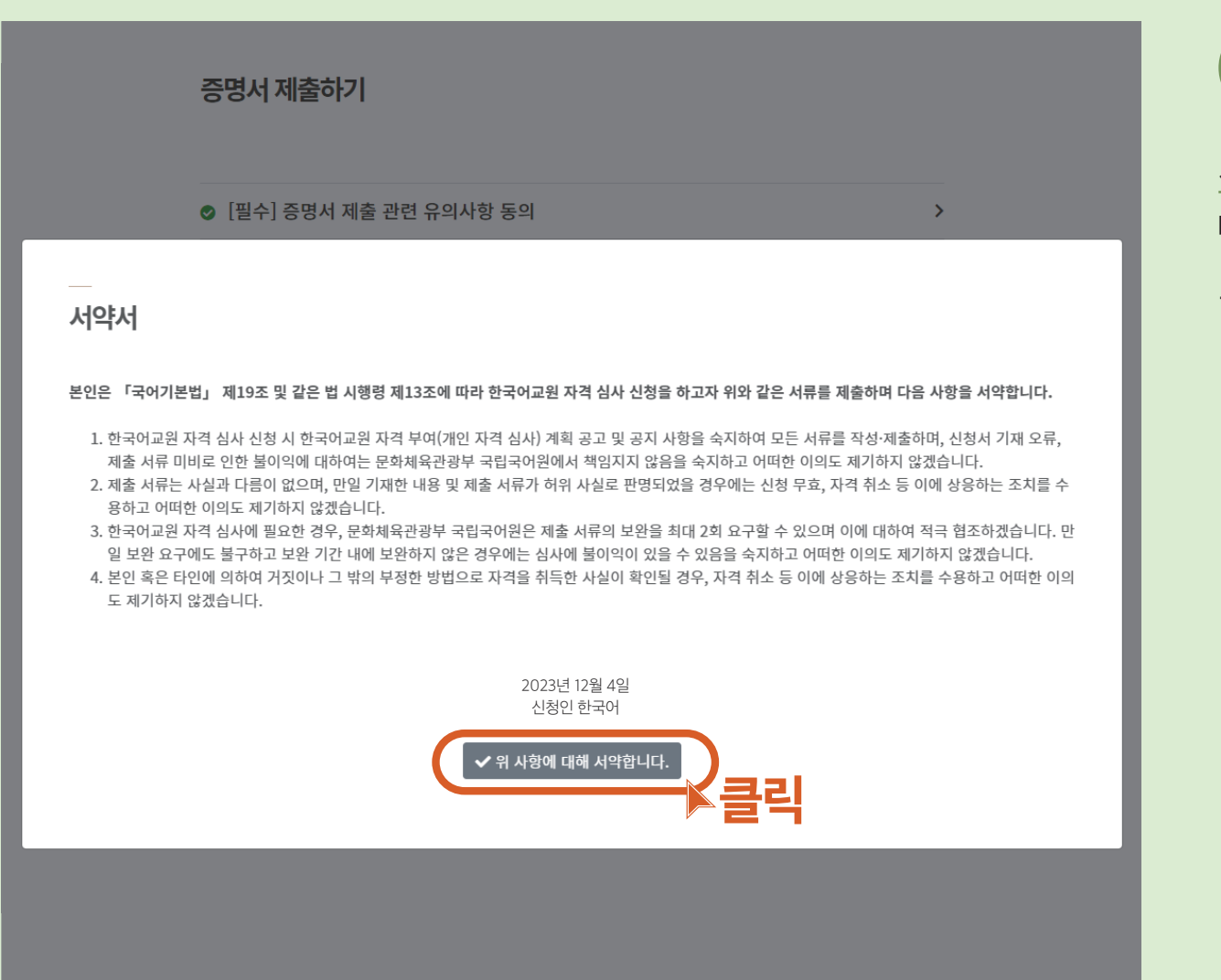

<u>서약서를 확인</u>한 후 **「위 사항에 대해 서약합니다」**를 클릭합니다.

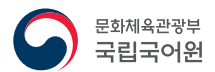

증명서 제출하기 ⊘ [필수] 증명서 제출 관련 유의사항 동의 > ⊘ [필수] 서약서 동의 > 파일 첨부 한국어교원 자격 심사신 필수 제출 완료 청서 0 택된 파일 없음 졸업(학위)증명서 파일 선택 필수 파일 선택 \_\_\_\_\_ 대된 프로\_ 없음 0 성적증명서 필수 주민등록초본(개명한 경 파일 선택 선택된 파일 없음 Ο 선택 우 제출) 기타 자료 및 한국어교육 선택 파일 선택 선택된 파일 없음 편입학 관련 서류 임시저장 서류 제출

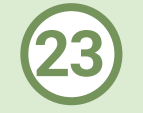

### **「파일 선택」**을 클릭하여 해당 증명서를 제출합니다.

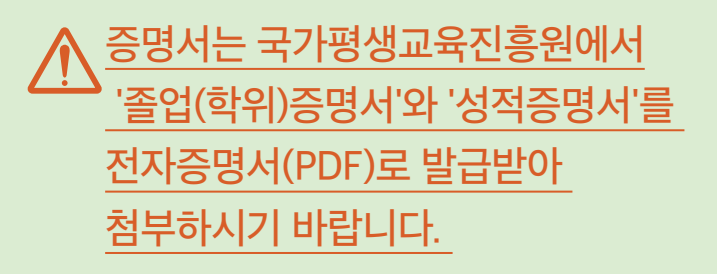

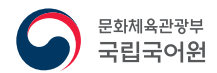

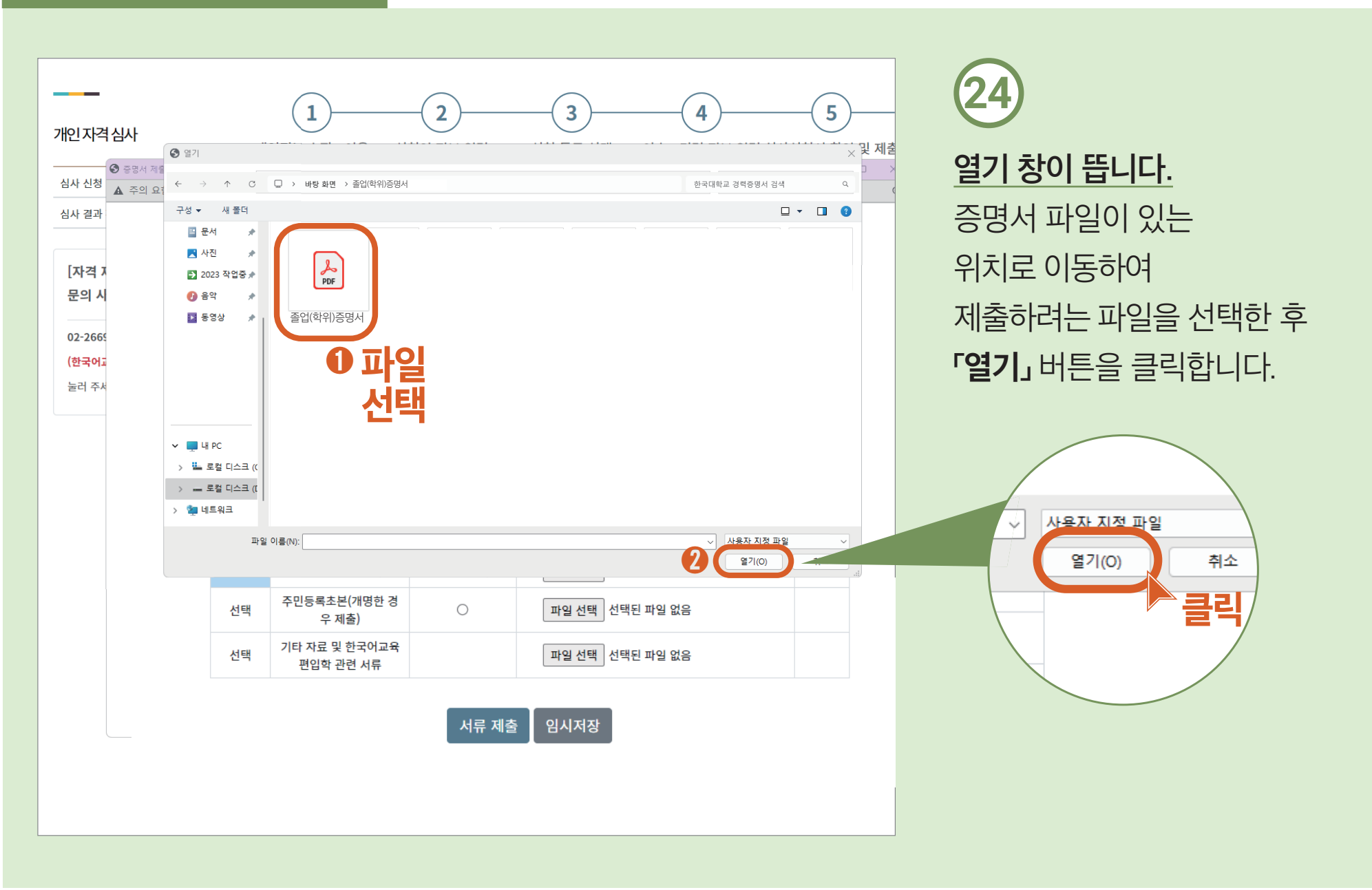

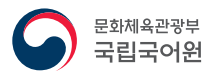

증명서 제출하기 ⊘ [필수] 증명서 제출 관련 유의사항 동의 > ⊘ [필수] 서약서 동의 > 파일 첨부 한국어교원 자격 심사신 필수 제출 완료 청서 0 파일 선택 졸업(학위)증명서.pdf 필수 졸업(학위)증명서 0 파일 선택 성적증명서.pdf 필수 성적증명서 주민등록초본(개명한 경 파일 선택 선택된 파일 없음 0 선택 우 제출) 기타 자료 및 한국어교육 선택 파일 선택 선택된 파일 없음 편입학 관련 서류 임시저장 서류 제출 클릭

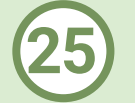

#### <u>중명서를 모두 첨부</u>하였으면 「서류 제출」을 클릭합니다.

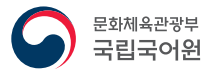

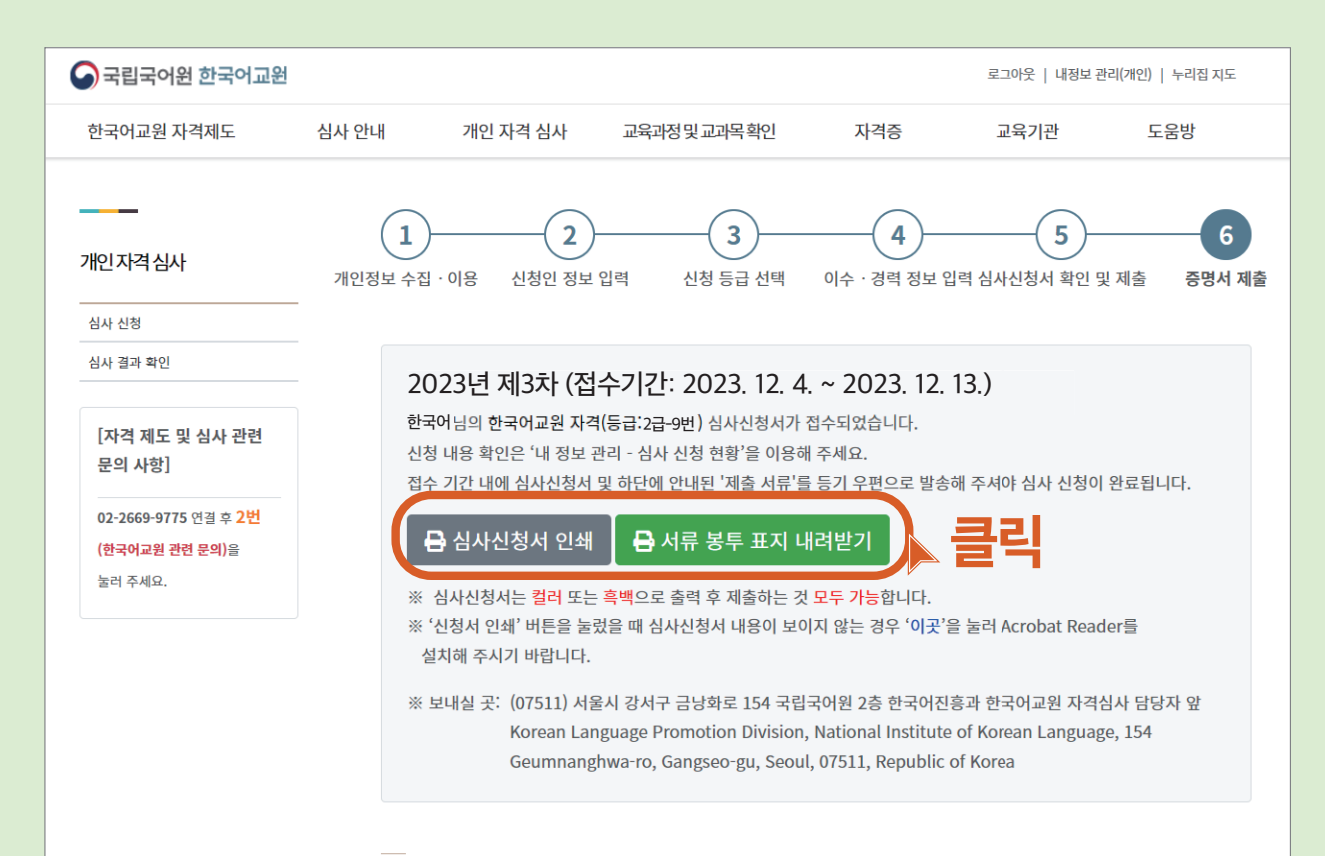

#### 제출서류안내

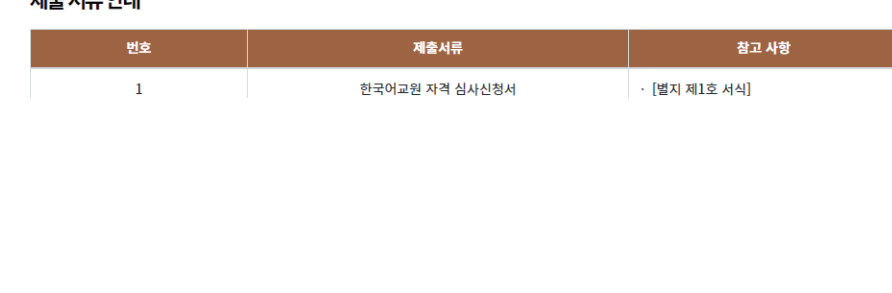

### <u> 우편 발송 신청자</u>

**'심사신청서'** 와 **'서류 봉투 표지'** 를 인쇄한 후 <u>증명서와 함께 우편으로</u> <u>발송</u>합니다.

#### 39

## 심사 신청 현황 확인하기

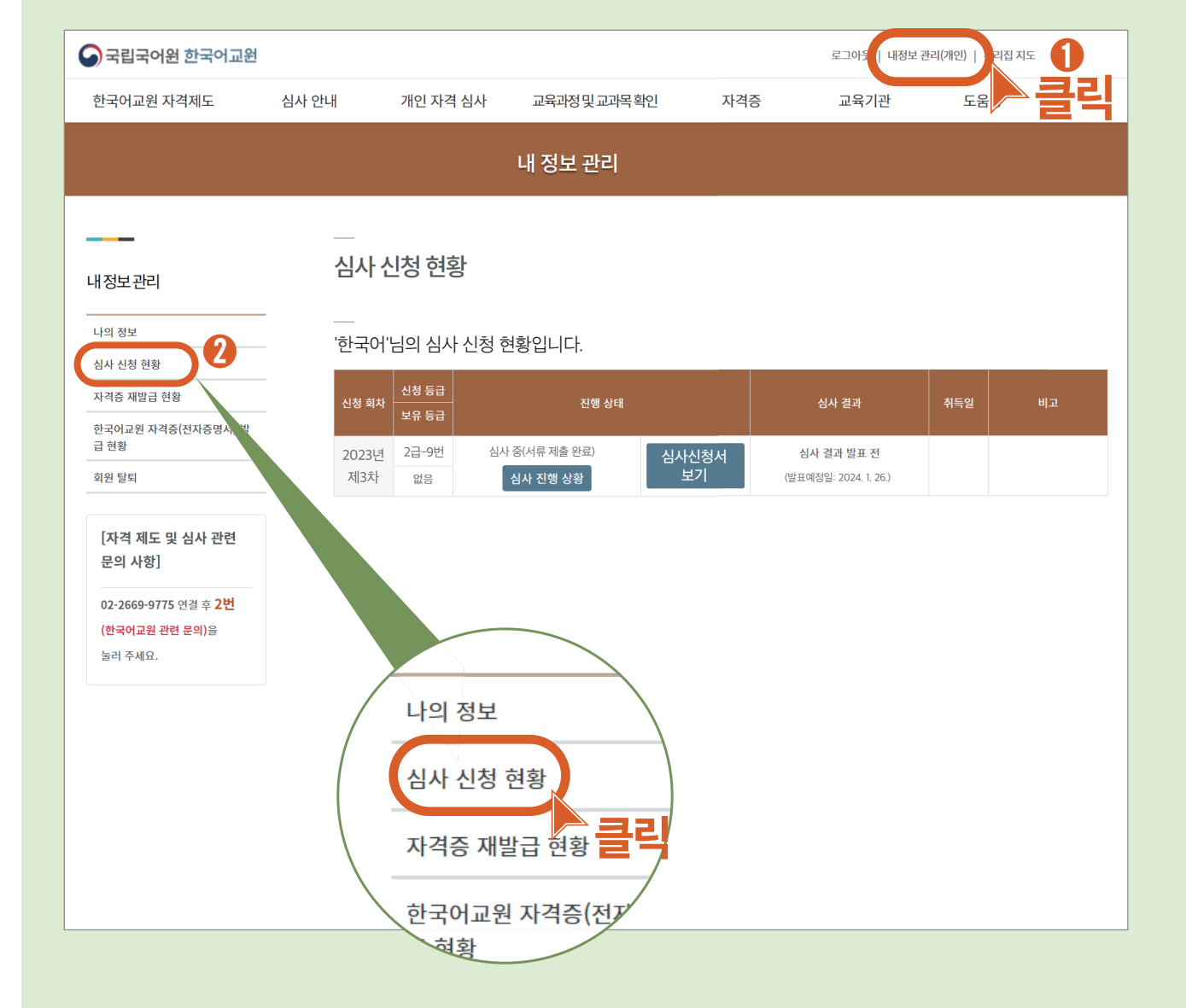

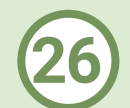

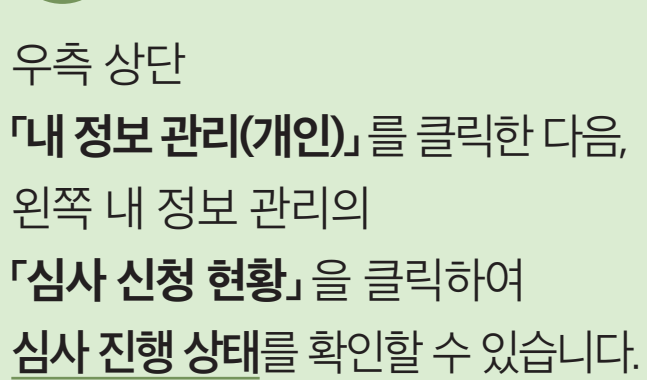

#### 심사 진행 상태 설명

| 진행 상태                        | 설명                   |
|------------------------------|----------------------|
| <b>접수 중</b><br>(서류 제출 요망)    | 필수 서류 제출이 완료되지 않은 상태 |
| <b>심사 중</b><br>(서류 접수 완료)    | 심사 신청 접수가 완료된 상태     |
| <b>서류누락</b><br>(서류 보완 제출 요망) | 서류를 보완해야 하는 상태       |
| 심사완료                         | 심사가 완료되어 결과가 발표된 상태  |

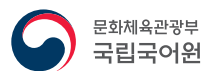